# 「Tradeshift」による 請求書作成方法

VOL.3.0

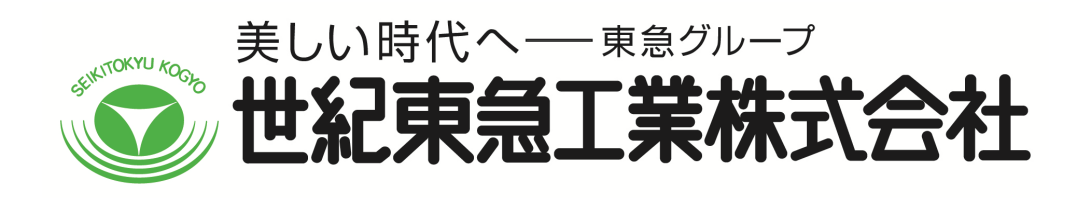

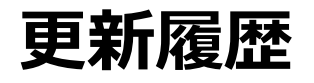

| VOL. 更新日      | 主な更新内容                                                                                                    |
|---------------|----------------------------------------------------------------------------------------------------|
| 1.0 2023/8/10 | • 初版                                                                                                    |
| 2.0 2023/9/29 | <ul> <li>宛先の入力について、補足追加</li> <li>弊社グループ担当者アドレスの入力について、注意および補足追加</li> <li>適格請求書発行事業者登録番号の入力について、補足追加</li> <li>明細入力時の税率選択において、税額の直接入力をしないよう注意喚起追加</li> <li>③その他ご注意いただきたい点(対応方法事例)追加         <ul> <li>⇒既存文書からコピーして作成する方法             <ul> <li>⇒固定税を使用する場合の手順と注意(止むを得ず消費税の端数調整が必要な場合)</li> <li>⇒トーク機能の利用方法(メッセージとファイル送信)</li> </ul> </li> </ul> </li> </ul> |
| 3.0 2024/2/29 | <ul> <li>P3,P8~13,16,17,21,25,30,31,34,39,40,42において、注意および補足一部追記</li> <li>P46 請求書発行件数の確認方法について追加</li> </ul>                                                                                                    |
|               |                                                                                                    |
|               |                                                                                                    |
|               |                                                                                                    |
|               |                                                                                                    |

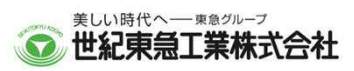

| ■本書は以下の世紀東急工業グループへのご請求を対象とし、                                                                                              | ■「Tradeshift」による請求書作成方法<br>~目 次~                                                                                                    |
|----------------------------------------------------------------------------------------------------|----------------------------------------------------------------------------------------------------|
|                                                                                                    | ページ                                                                                                    |
| 資料です。この資料の中の「弊社」とは、以下のクルーノ<br>                                                                                            | ① 基本的な請求書の作成手順 4                                                                                                    |
| 事業所を意味するものです。                                                                                                    | ・ログイン〜登録番号等入力 5                                                                                                    |
|                                                                                                    | ・項目内容1行目の入力ルール 11                                                                                                    |
| 世紀東急工業株式会社                                                                                                    | ・項目明細の入力~請求書送信 12                                                                                                    |
|                                                                                                    | ・請求書作成例 23                                                                                                    |
| (弊社関連会社)                                                                                                    |                                                                                                    |
| やまびこ工業株式会社、みちのく工業株式会社、                                                                                                    | ② 請求書提出後のご注意   26                                                                                                    |
| 新世紀工業株式会社、クマレキ工業株式会社                                                                                                    | ・請求書の処理状況確認 27                                                                                                    |
|                                                                                                    | ・請求書が「却下」された場合 28                                                                                                    |
| (弊社が代表構成員を務める共同企業体)<br>共同企業体札幌西アスコン、共同企業体渡島アスコン、<br>秋田アスコン共同企業体、共同企業体相模原再生工場、<br>共同企業体新東京アスコン、共同企業体埼京アスコン、<br>共同企業体倉敷アスコン | <ul> <li>③ その他ご注意いただきたい点対応方法事例</li> <li>3 2</li> <li>・既存の文書をコピーして作成する方法</li> <li>3 3</li> <li>・固定税を使用する場合の手順と注意</li> <li>3 5</li> <li>・トーク機能の利用方法</li> <li>・請求書発行件数の確認方法</li> </ul> |
|                                                                                                    |                                                                                                    |

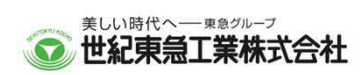

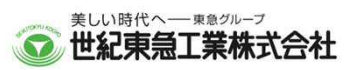

# ① 基本的な請求書の作成手順

**Tradeshift** 

## Tradeshiftのログインページ (https://go.tradeshift.com/login)

|              | G GOOGLEでログイン   |
|--------------|-----------------|
| メールアドレス      | または             |
| 123456@seiki | tokyu.co.jp     |
| パスワード        |                 |
|              |                 |
|              | パスワードがわからない場合は? |
|              | 244-45          |

Tradeshiftのログインページより、メールアドレスおよびパスワードを入力の上、ログイン

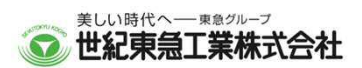

もっと見る

日本語

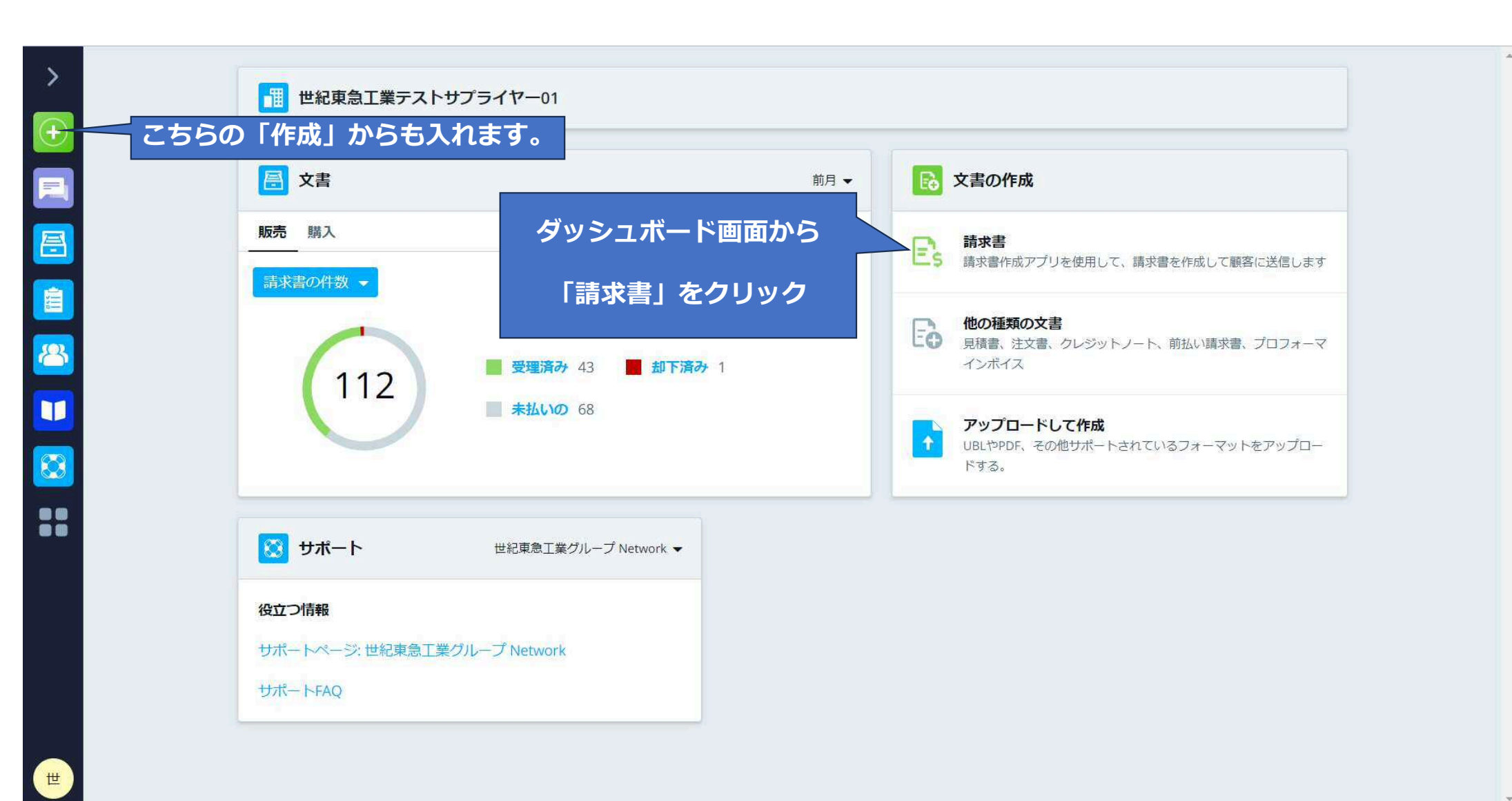

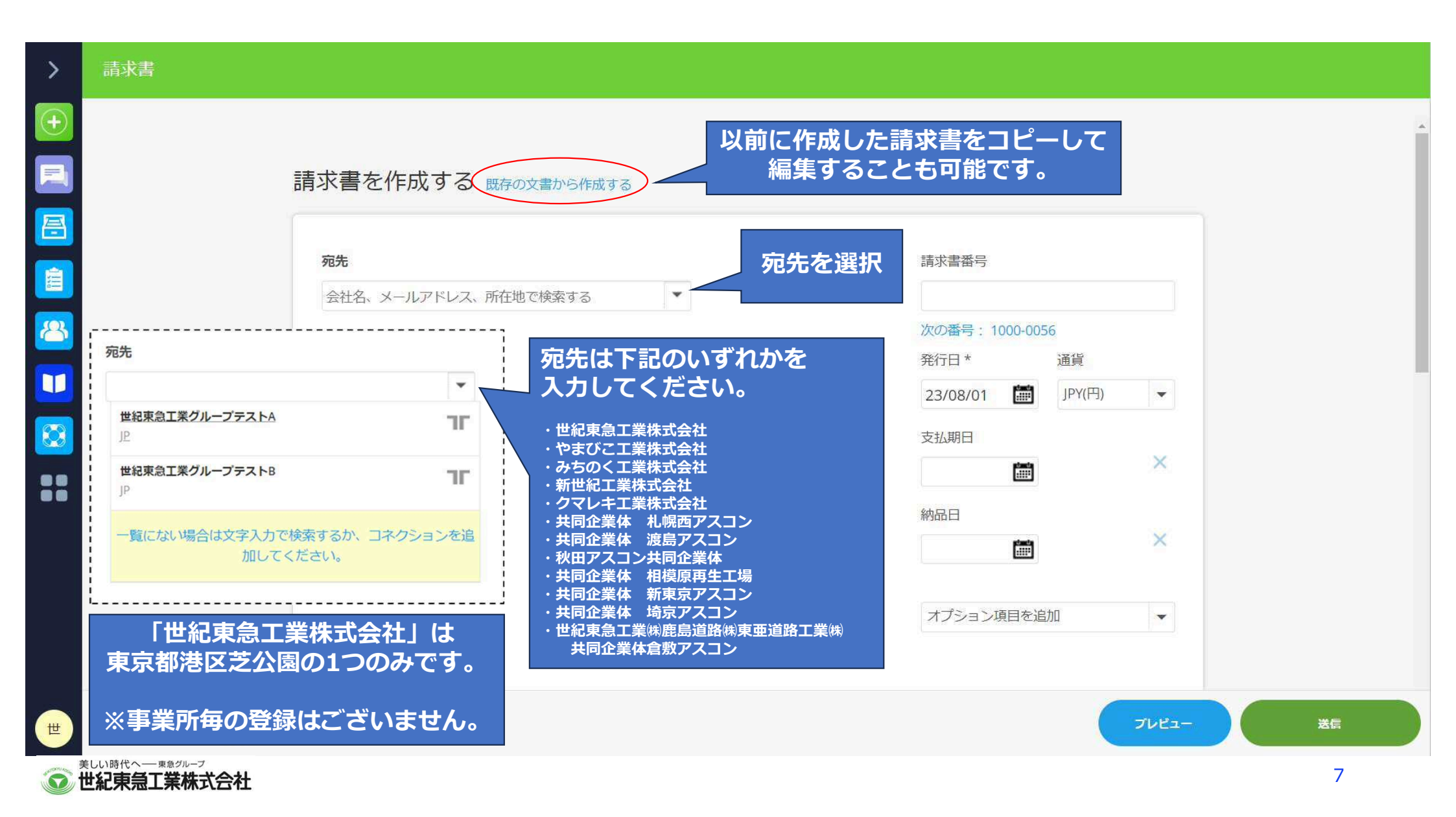

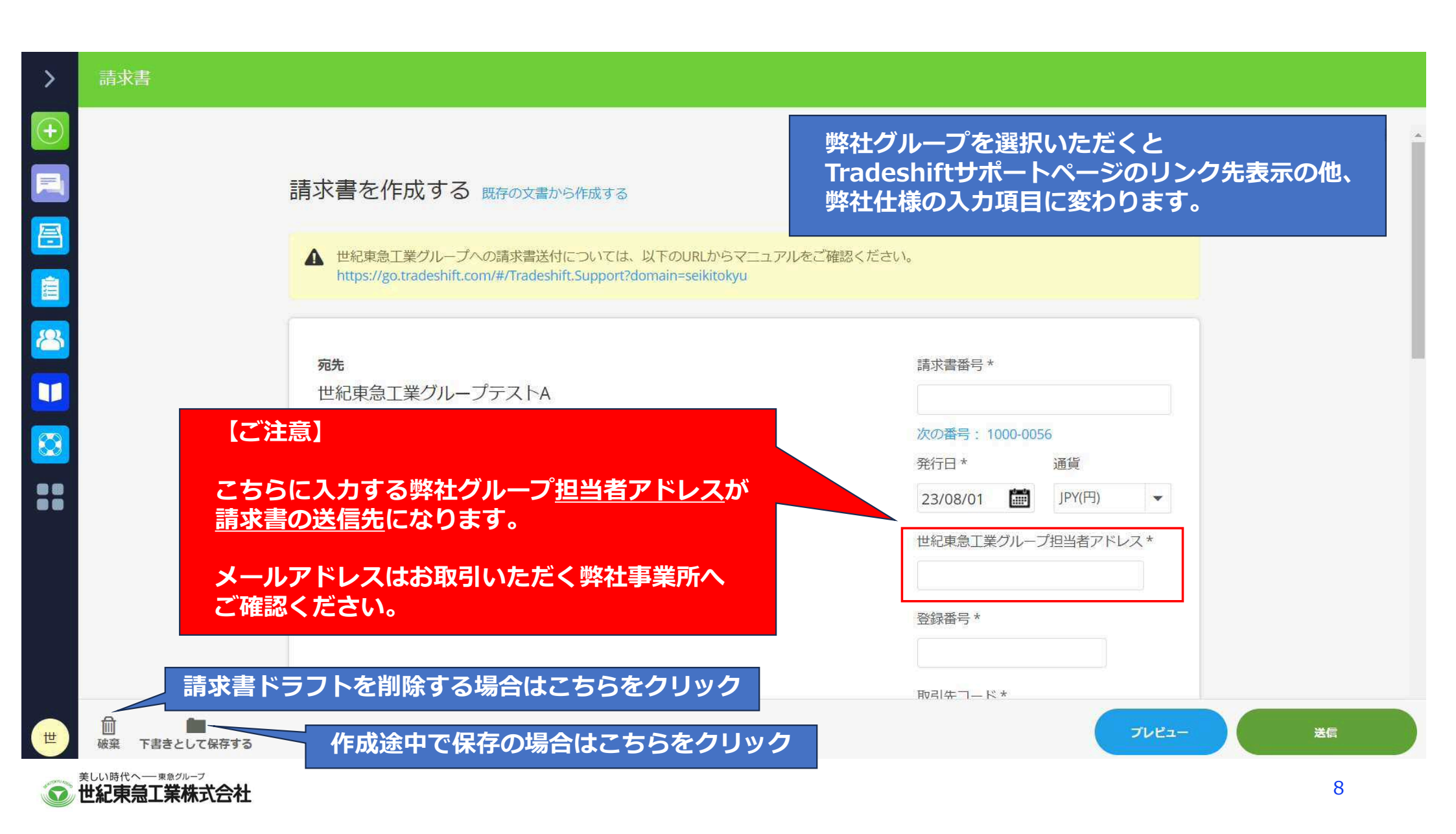

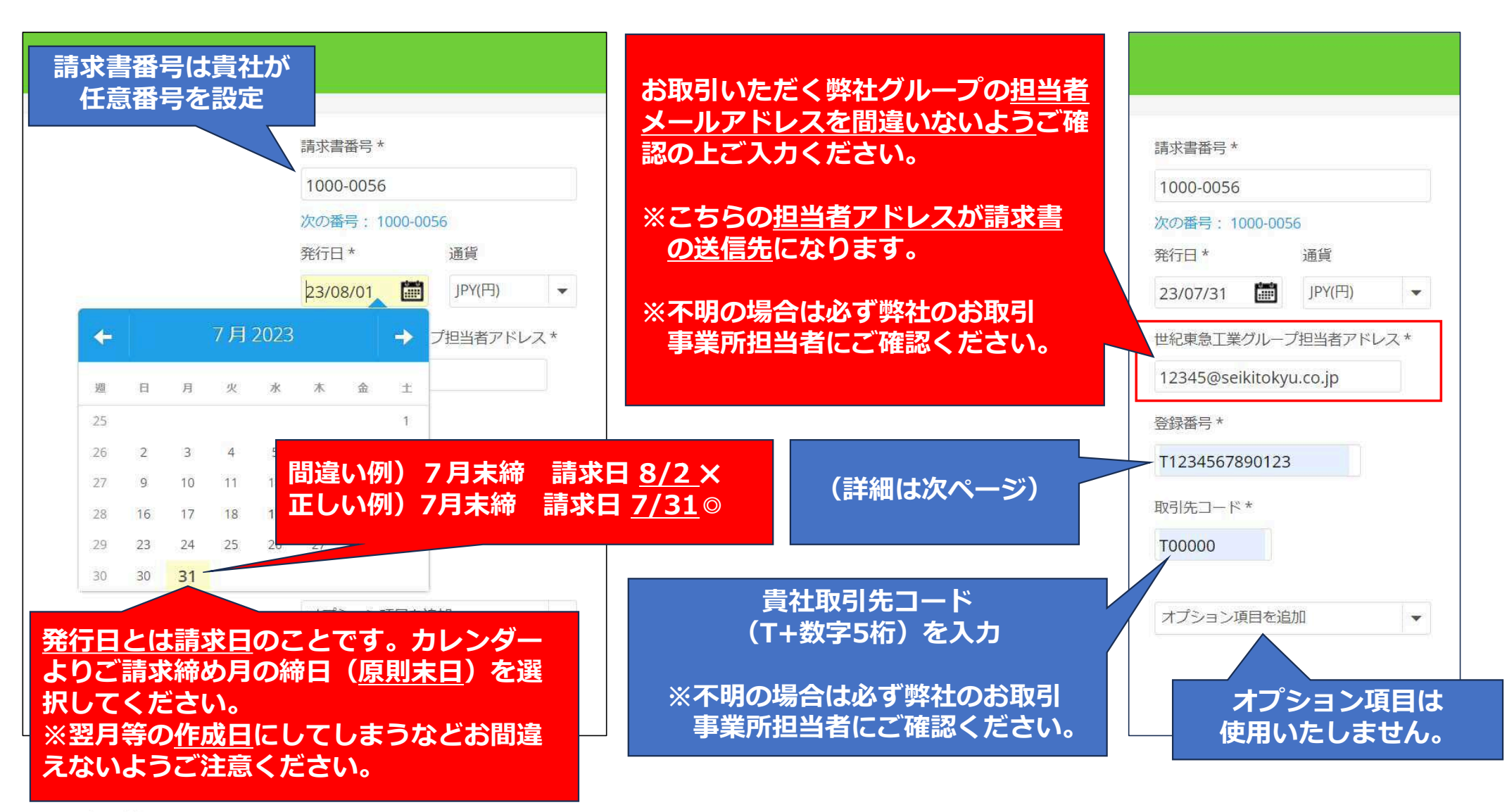

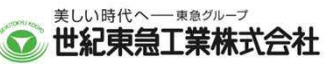

| 請求書番号 *                                                            |         |  |
|--------------------------------------------------------------------|---------|--|
| 1000-0056                                                          |         |  |
| 次の番号: 1000-005                                                     | 6       |  |
| 発行日 *                                                              | 通貨      |  |
| 23/07/31                                                           | JPY(円)  |  |
| 12345@seikitokyu<br>登録番号 *<br>T1234567890123<br>取引先コード *<br>T00000 | J.co.jp |  |
| オプション項目を追                                                          | bП      |  |

**1** 美山い時代へ一東急グループ 世紀東急工業株式会社 貴社の適格請求書発行事業者登録番号 (T+数字13桁)を入力

※入力例「T1234567890123」 スペースや(-)ハイフンなどは入れないで ください。差し戻しになってしまいます。

※インボイスの記載要件となります。 <u>誤りがある場合は差し替え</u>となります ので正確にご入力ください。

※免税事業者等の番号のないお取引先様は 「なし」とご入力ください。

貴社が共同企業体の場合、<u>代表構成員</u>の適格 請求書発行事業者登録番号(T+数字13桁) に続き、カッコ書きで<u>代表構成員名</u>をご入力 ください。

※入力例 「T1234567890123(世紀東急工業 株式会社)」

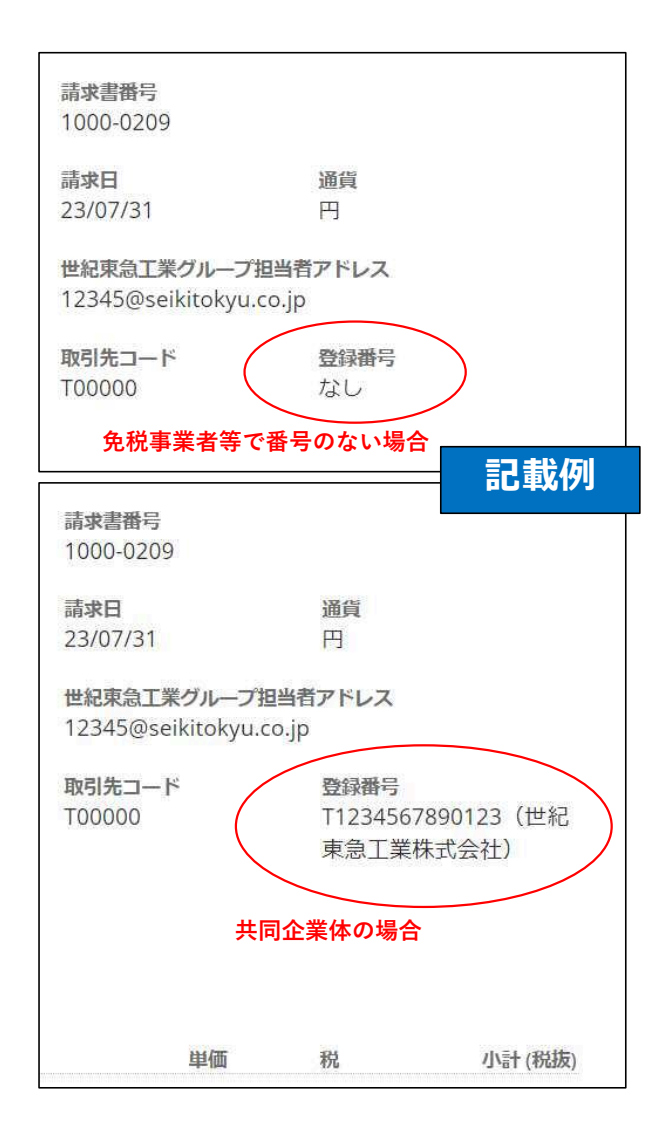

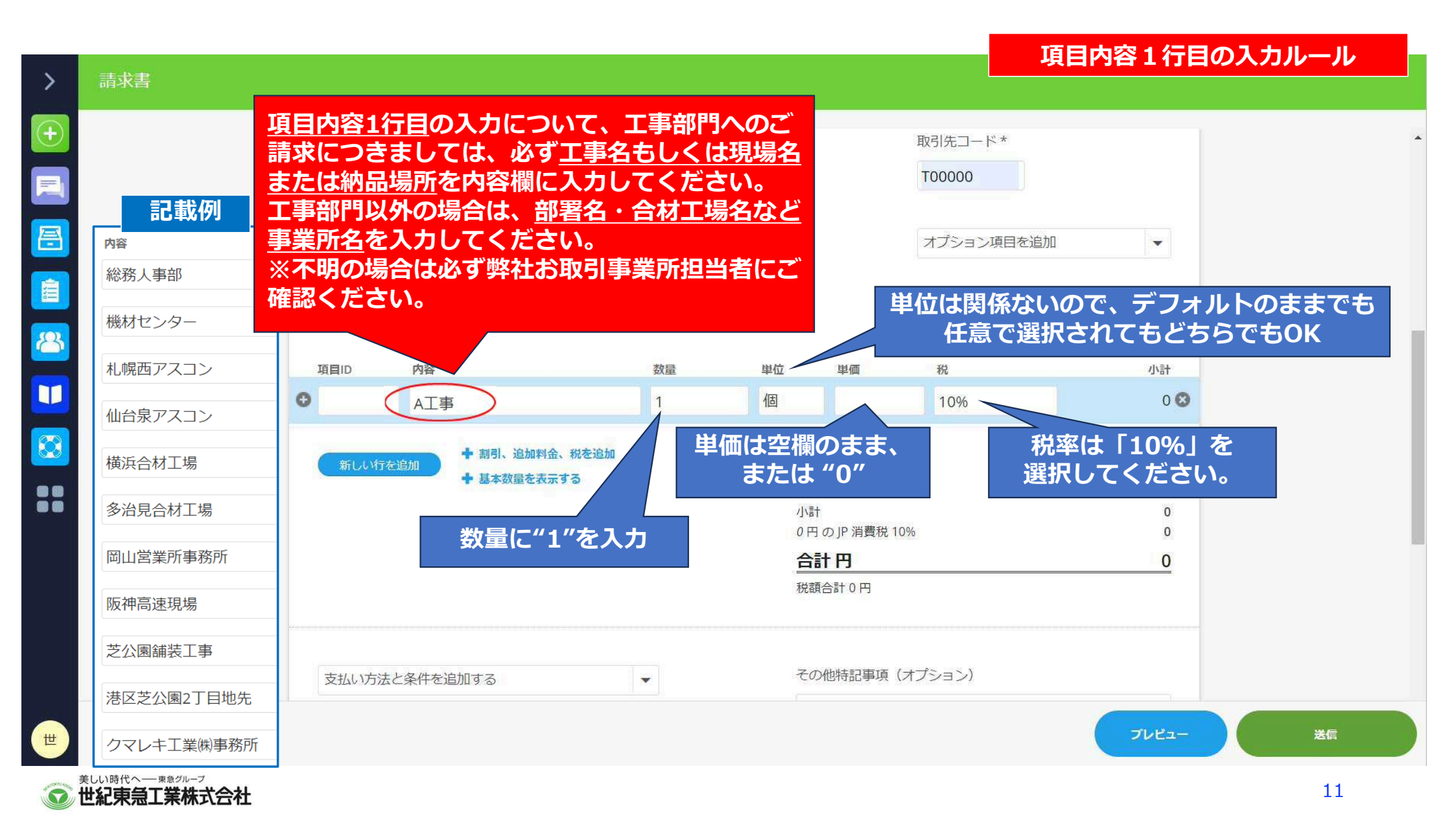

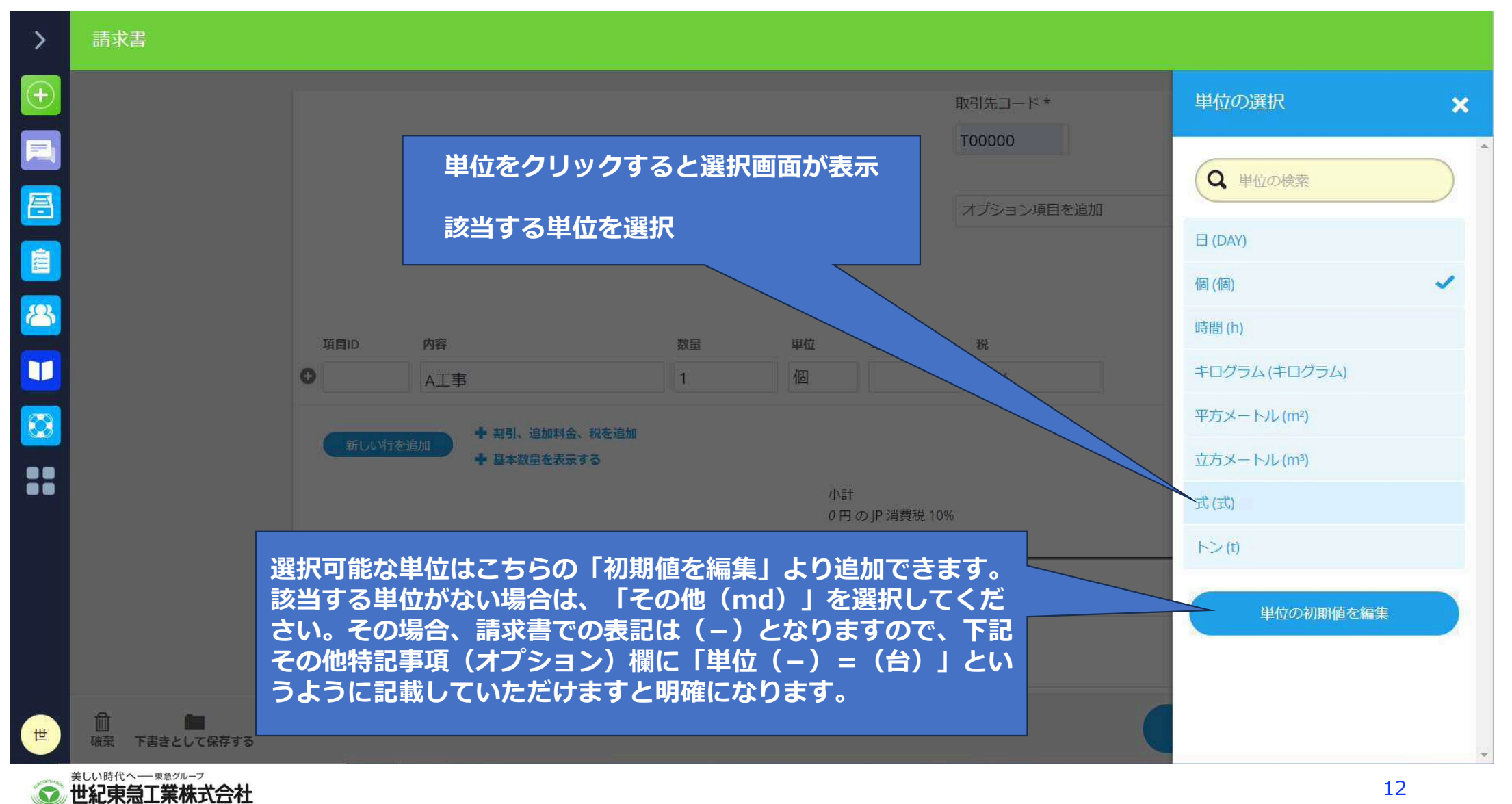

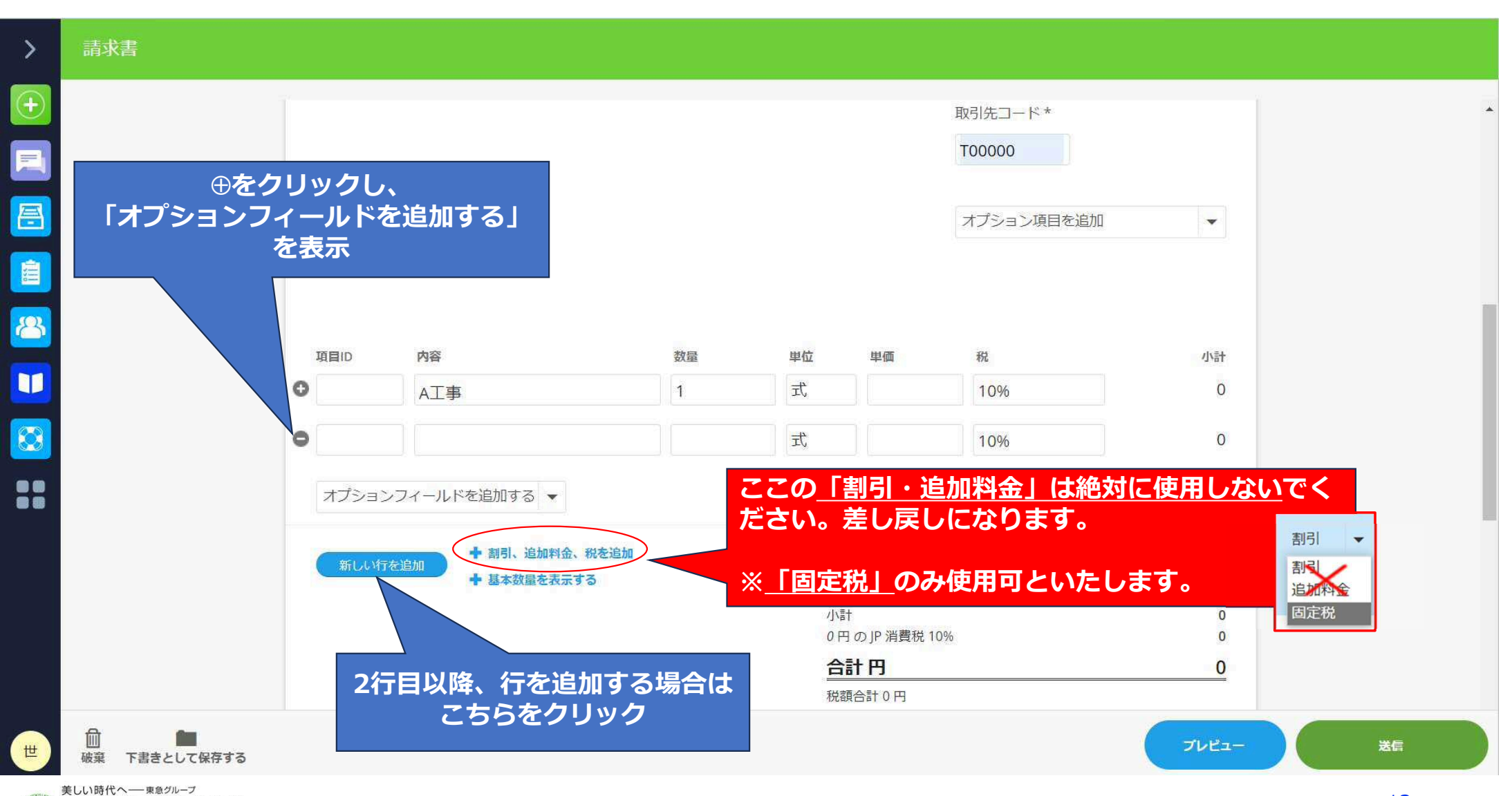

世紀東急工業株式会社

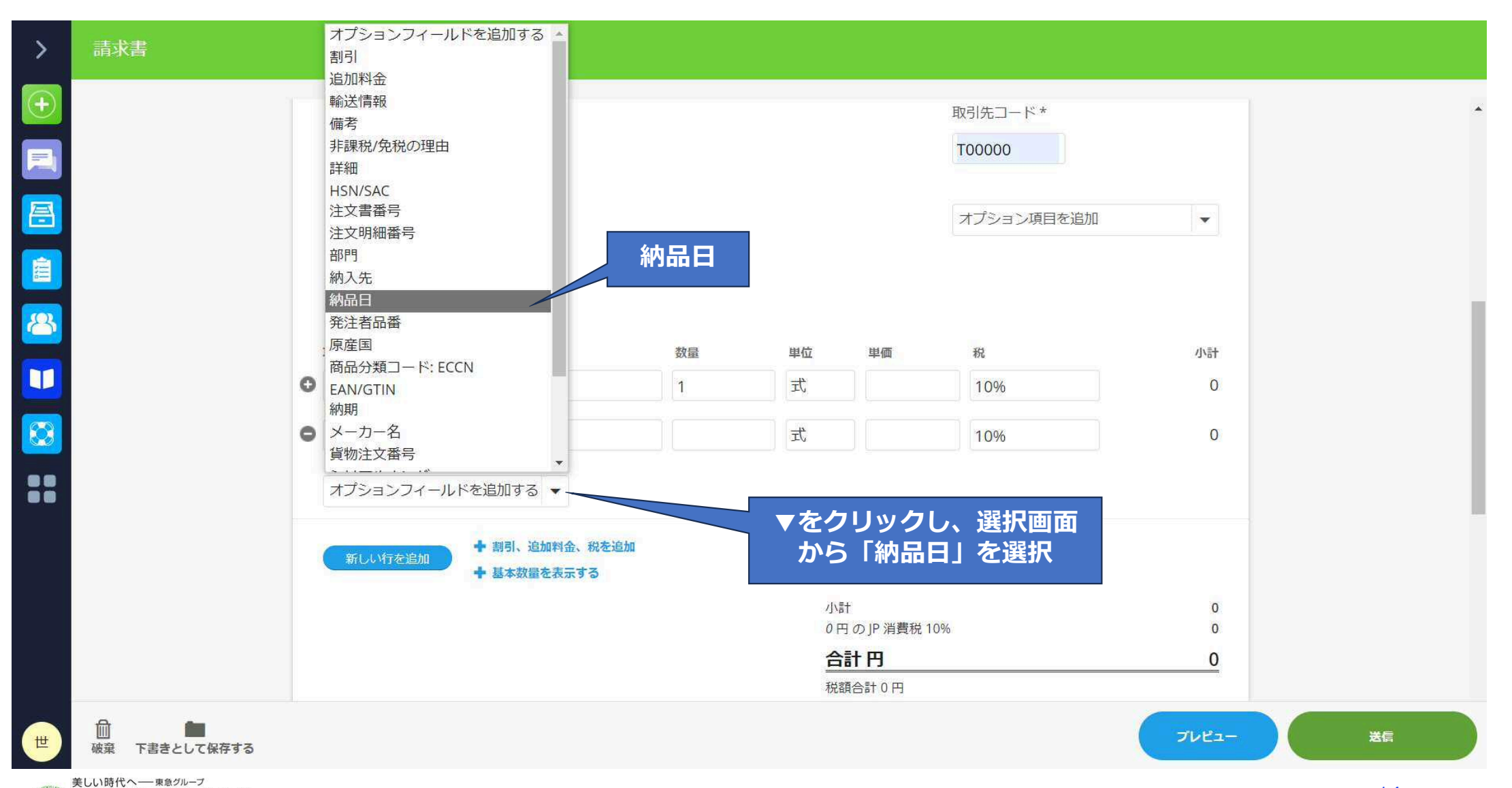

世紀東急工業株式会社

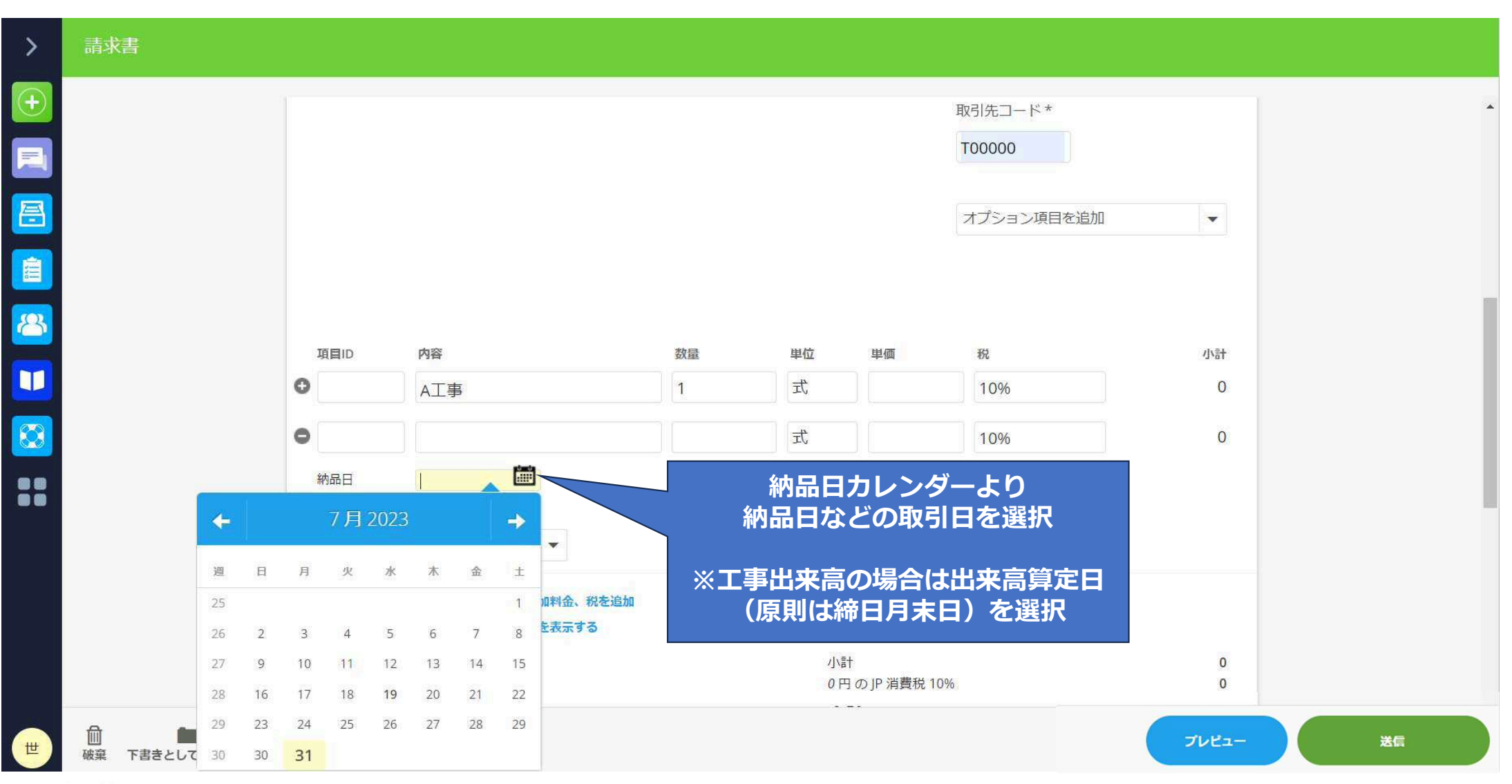

美しい時代へ— 東急グループ 世紀東急工業株式会社

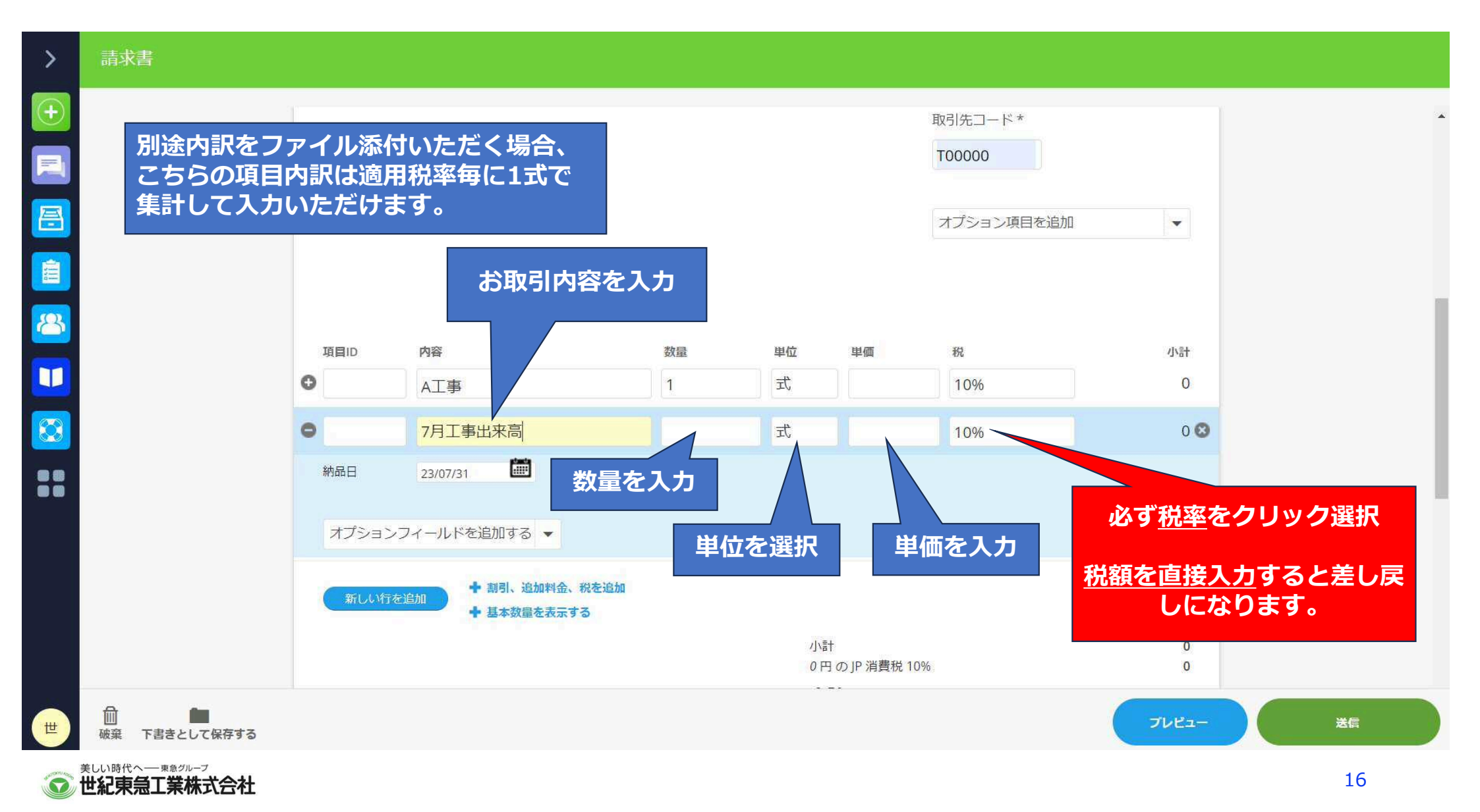

| >           | 請求書 |                  |                                                               |                                       |               |         |            |               |                  |       |
|-------------|-----|------------------|---------------------------------------------------------------|---------------------------------------|---------------|---------|------------|---------------|------------------|-------|
| <b>(+)</b>  |     | 税率               | 率をクリックすると遺                                                    | 選択画面が表え                               | 7             |         | 取引先コード*    | 税金設知          | Eの選択             | ×     |
|             |     | 家と               | とする税家を選択して                                                    | こください                                 |               |         | T00000     | 税(ユーザー        | 定義)              |       |
| æ           |     |                  | ヨッる <u>祝辛を送れ</u> しい                                           |                                       |               |         | オプション項目を追加 | 加 税金設定        | を追加              | +     |
| <b>A</b> UL |     | ※<br>が<br>で<br>言 | 必ず税率を選択してく<br>9定した同じ税率を値                                      | ください。また<br>使用しないでく                    | ミユーザ・<br>ください | 定義      |            | 税 (日本)        | 必ず下記             | 税率を選択 |
| 8           |     |                  |                                                               |                                       |               |         |            | JP 不課税        | 0%               |       |
|             |     | 項目ID             | 内容                                                            | 数量                                    | 単位            | 単価      | 税          | JP 免税 0       | ю                |       |
|             |     | •                | A工事                                                           | 1                                     | JI,           |         | 10%        | JP 消費税        | 10%              |       |
|             |     | •                | 7月工事出来高                                                       | 1                                     | 尤             | 1000000 | 10%        | 1,0<br>JP 消費税 | (軽減税率) 8%        |       |
|             |     | 納品日              | 23/07/31                                                      |                                       |               |         |            | JP 非課税        | 0%               |       |
|             |     |                  |                                                               |                                       |               |         |            | 税の額を          | ۲ <del>۲</del> ۸ | +     |
|             |     | こ<br>必<br>※<br>利 | こで税額の直接入力(<br>ず税率を選択してく)<br>税額を入力すると差(<br>再提出いただく <i>こと</i> ( | は絶対にしない<br>ごさい。<br>し戻しになり、<br>こなってしまい | いでくだ          | さい。     | 護職 10%     | 1             |                  |       |
| <b>#</b>    |     |                  |                                                               |                                       |               |         |            |               |                  |       |

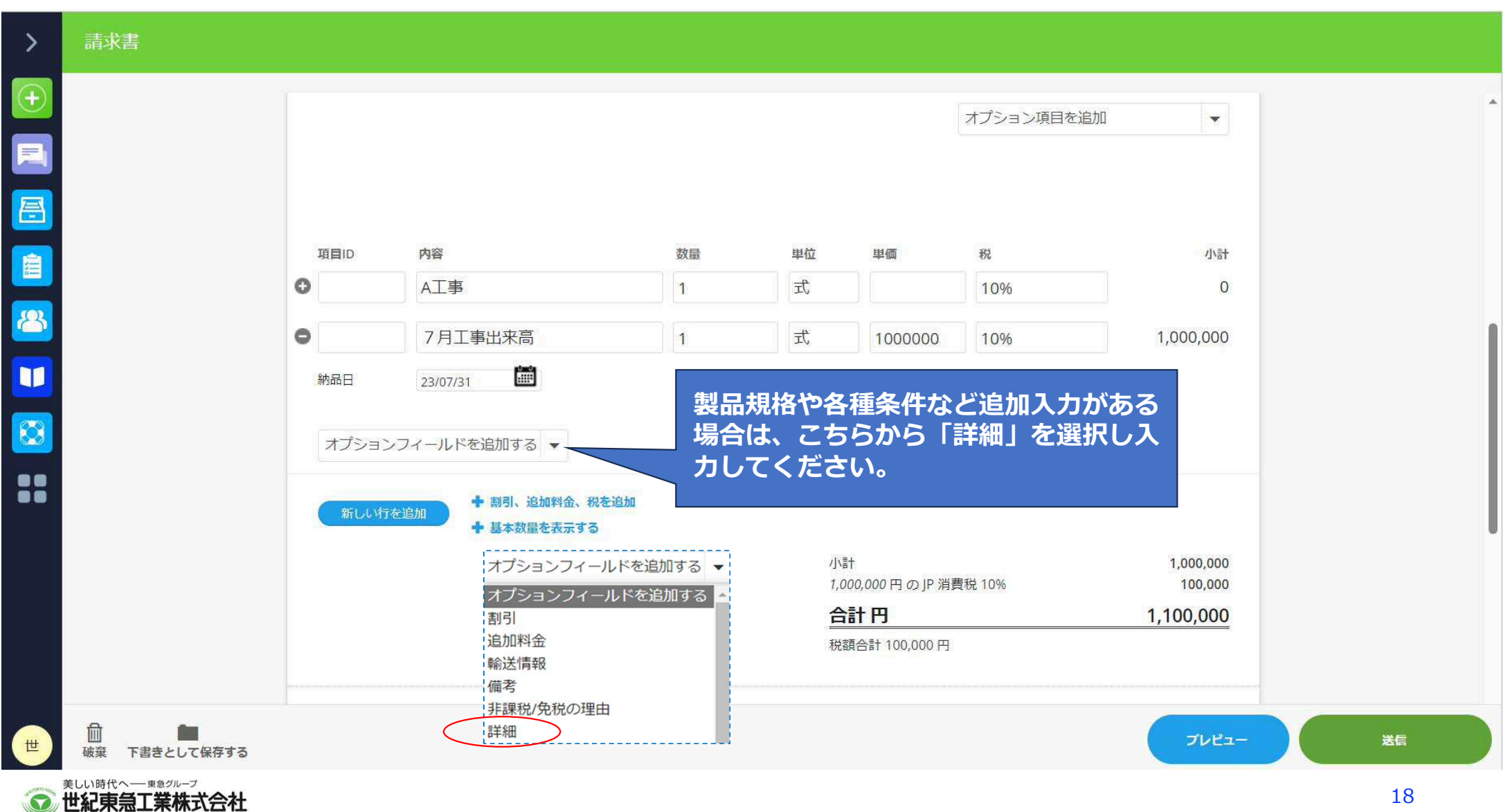

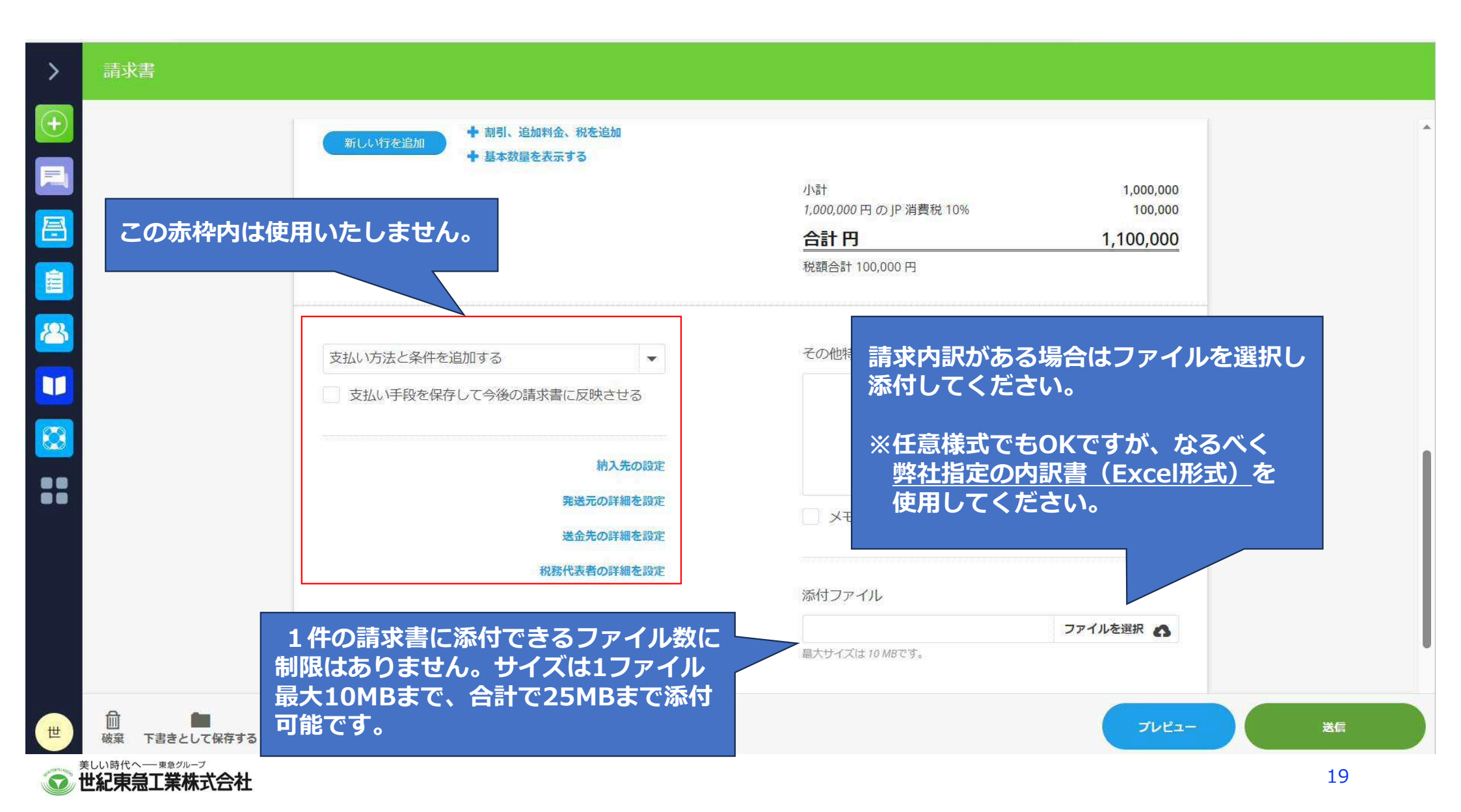

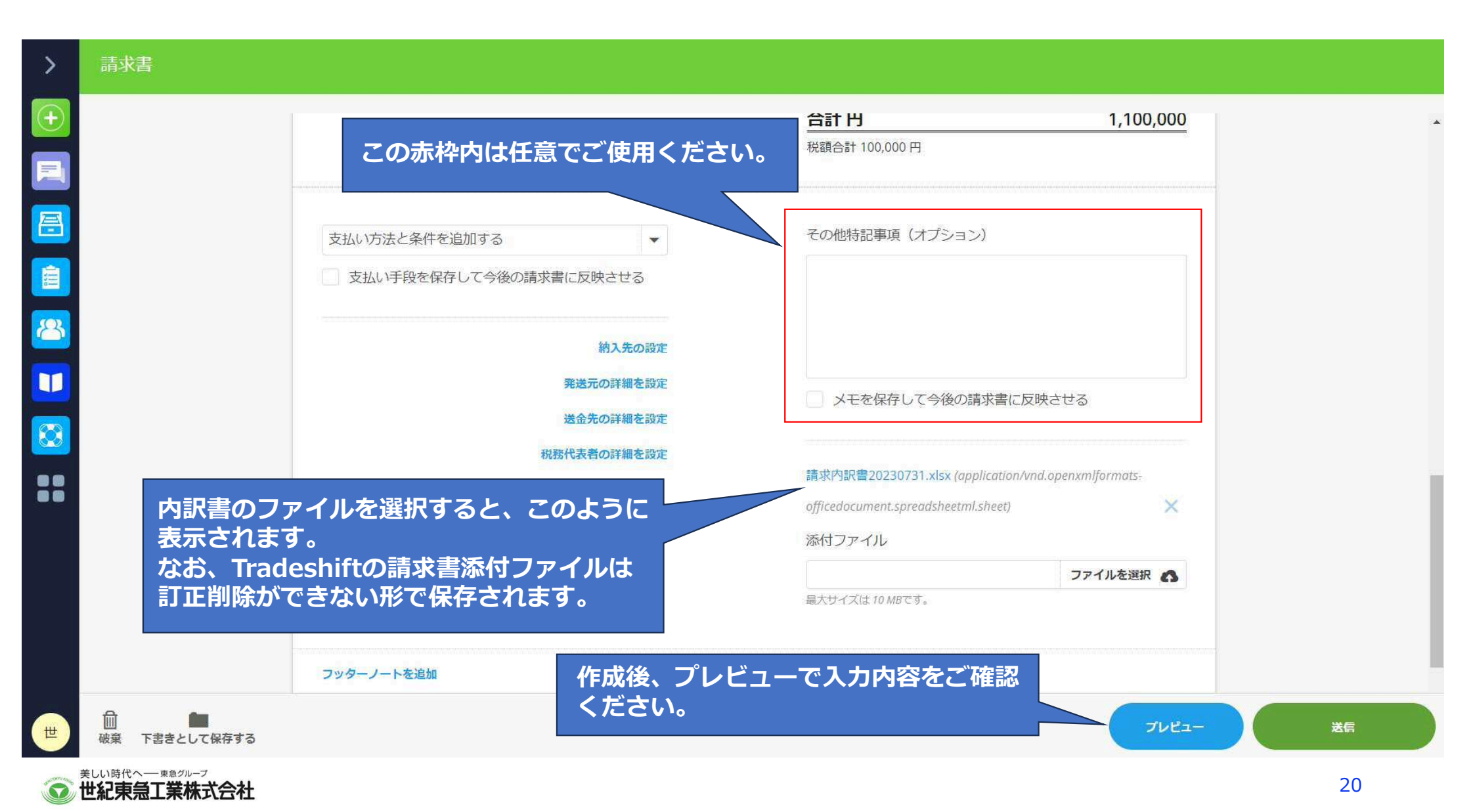

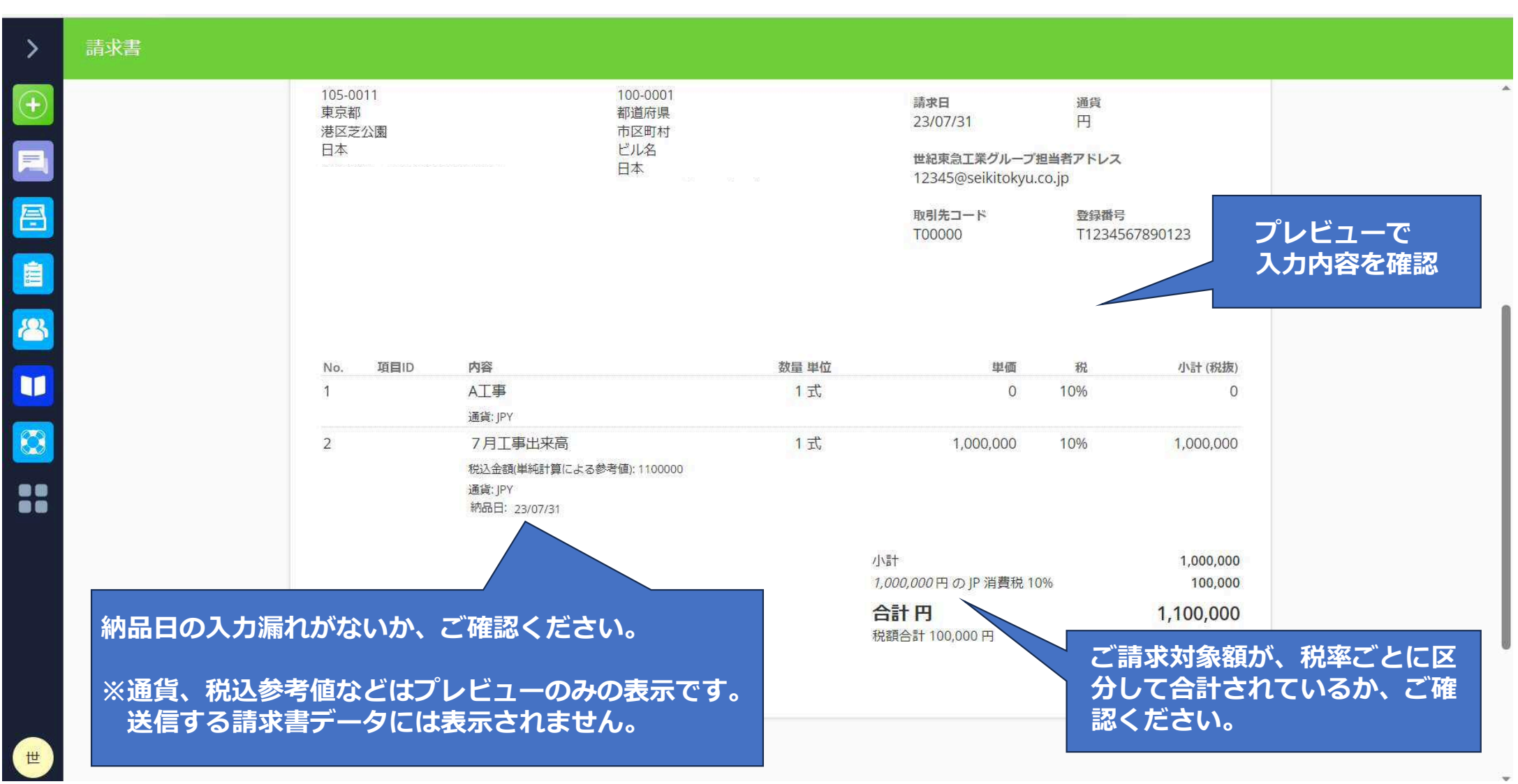

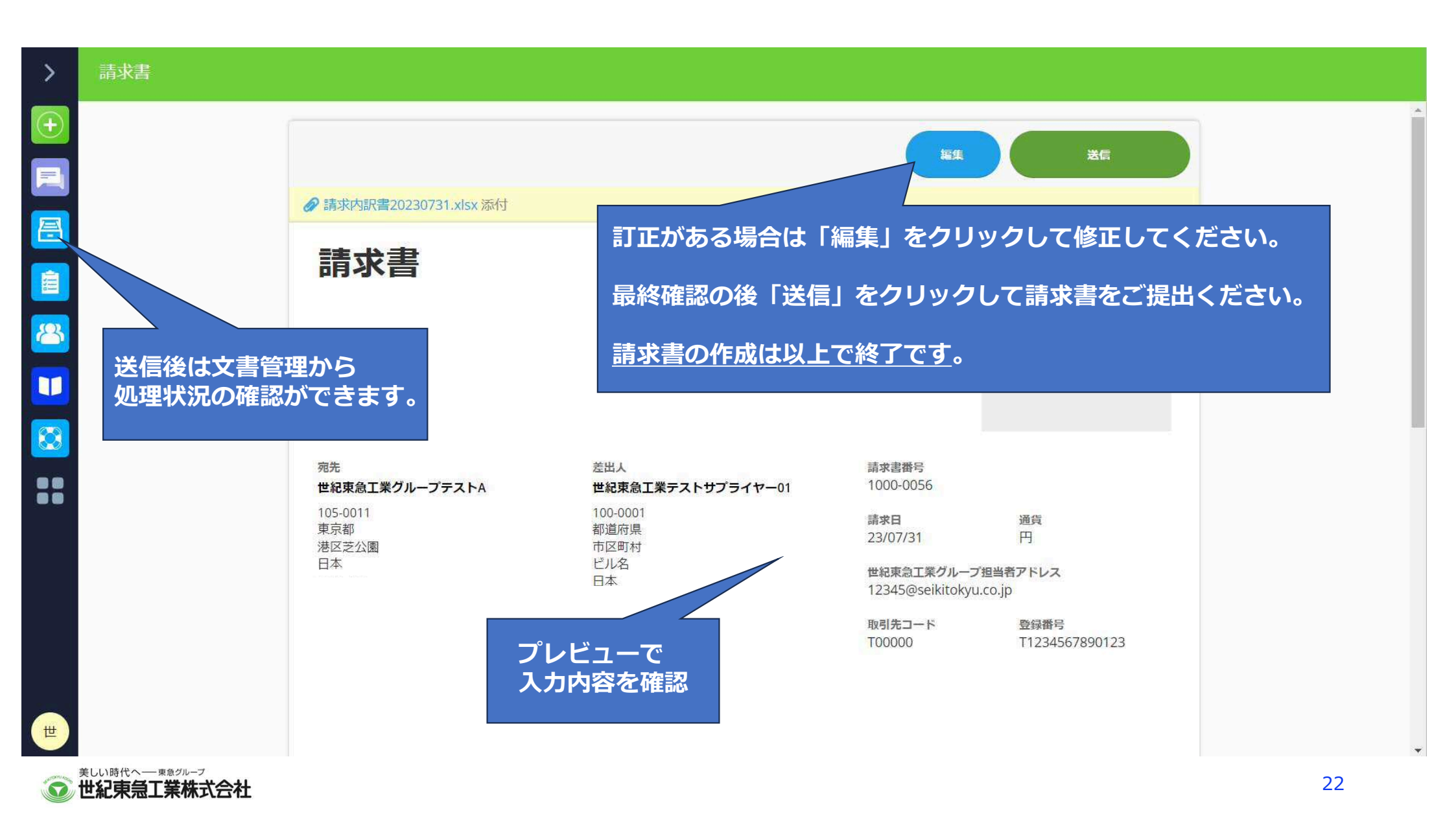

## 請求書作成例

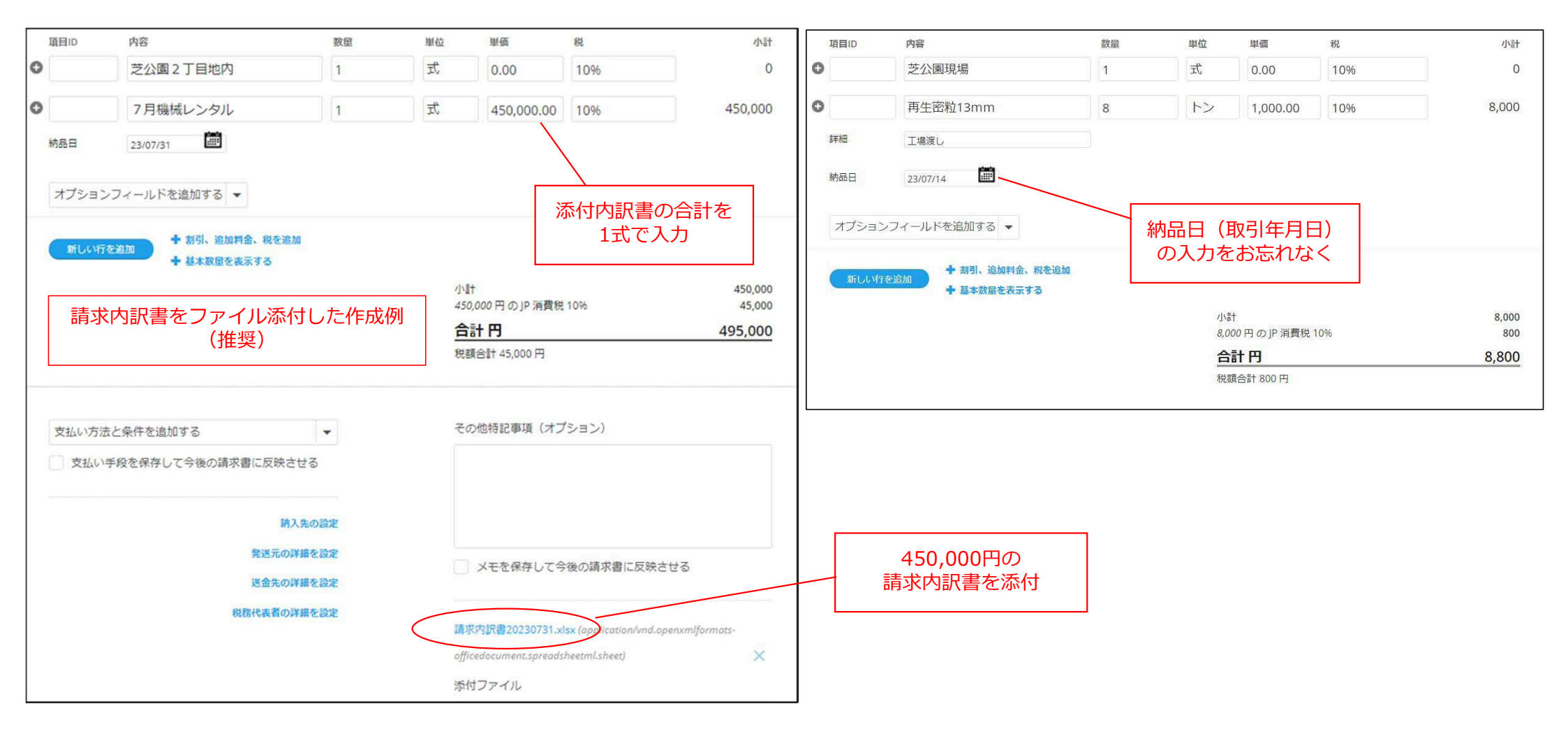

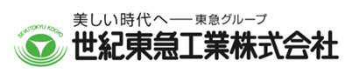

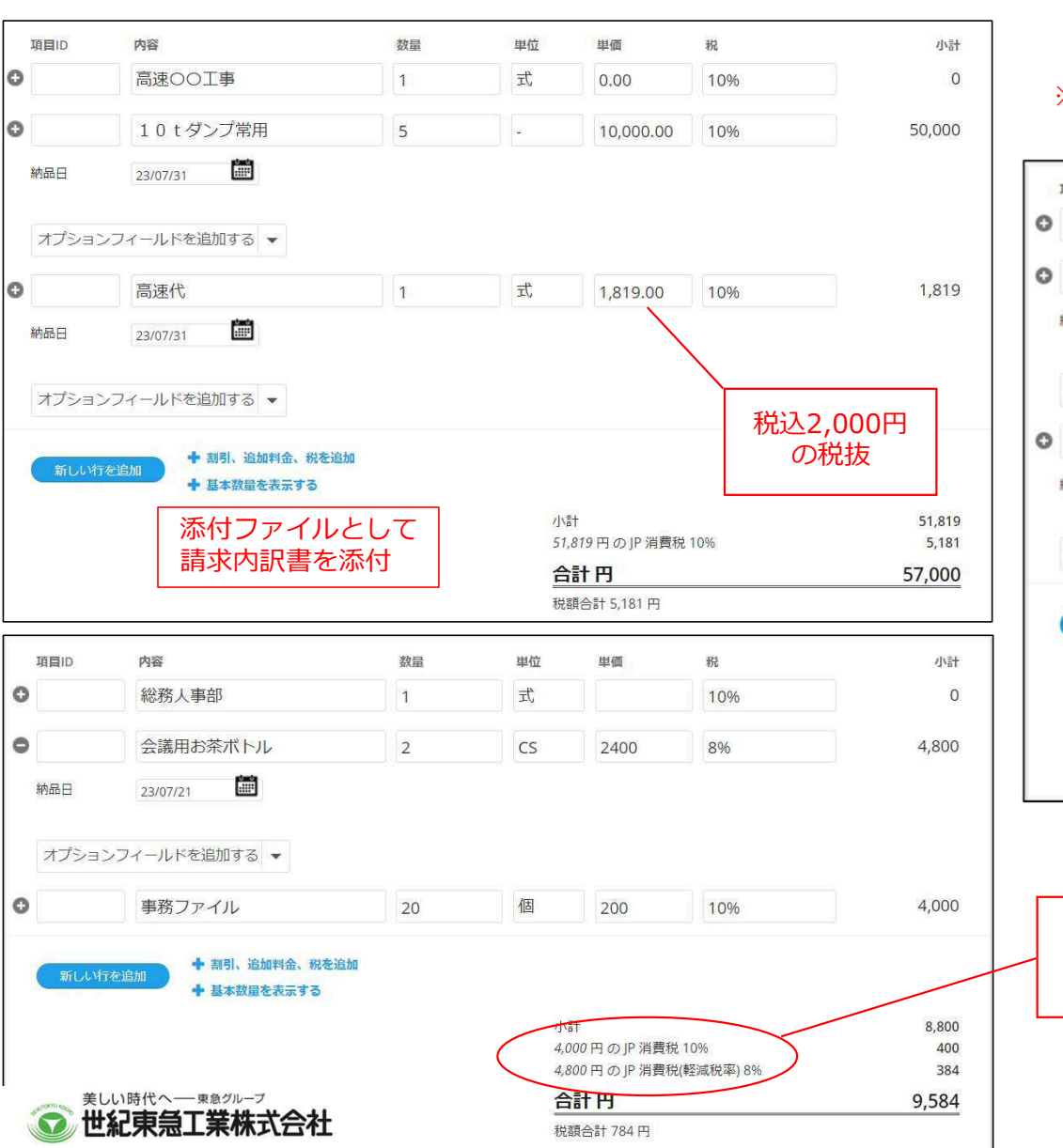

※単価等、実際の取引とは異なります。

#### 項目ID 内容 数量 単位 単価 彩 小計 00合材工場 定 0 1 0.00 10% 軽油 リットル 117.90 11,790 100 10% ..... 納品日 23/07/21 オプションフィールドを追加する 👻 リットル 32.10 軽油引取税 100 0% 3,210 ..... 納品日 23/07/21 オプションフィールドを追加する 👻 税率ごとに 明細作成 + 割引、追加料金、税を追加 + 基本数量を表示する 15,000 小計 11,790円のJP 消費税 10% 1,179 3,210円のJP不課税0% 0 合計円 16,179 税額合計 1,179 円

税率ごとに区分して合計した対価の額 及び適用税率

24

## 請求書作成例

## 請求書作成例

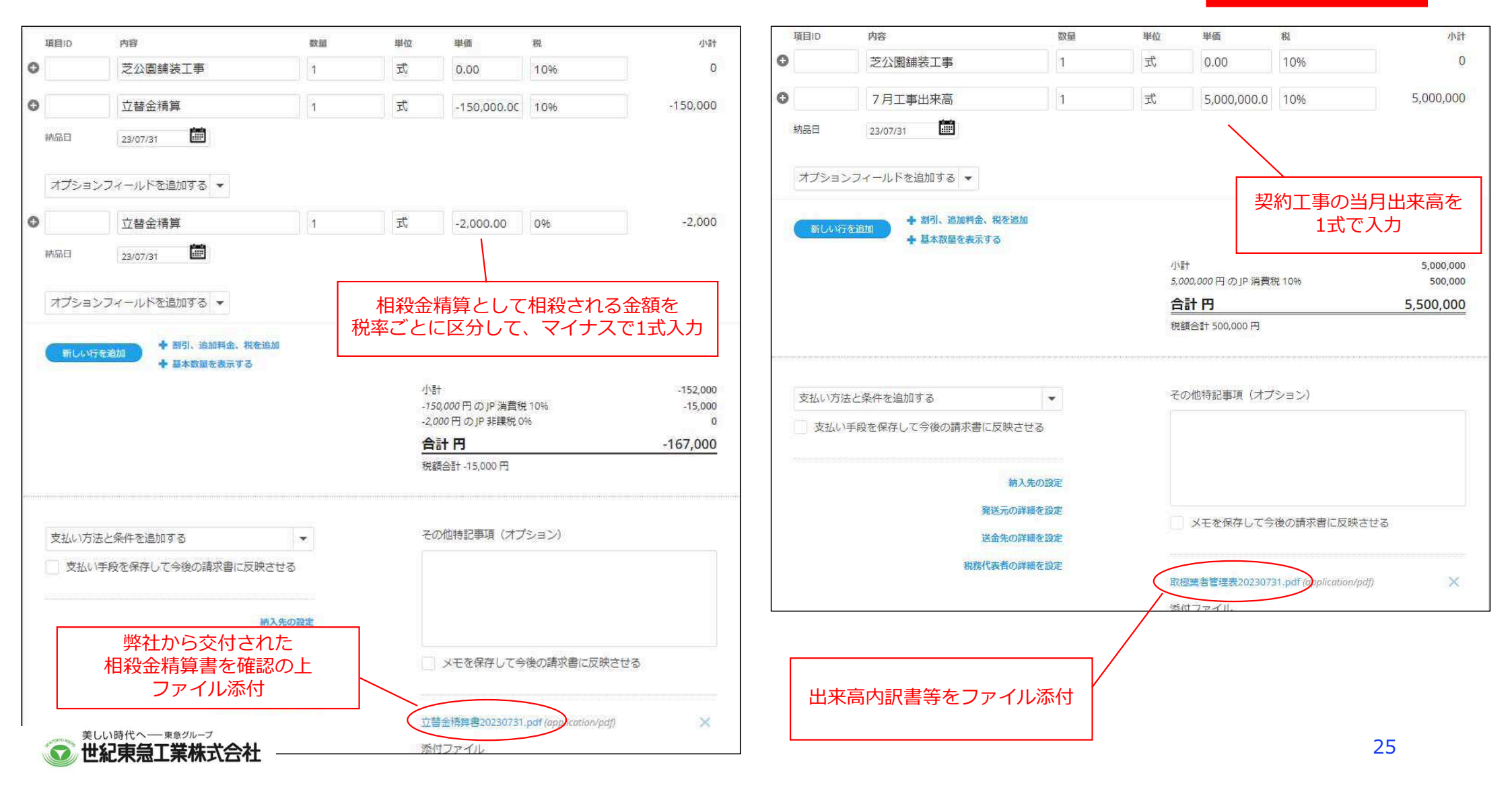

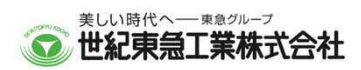

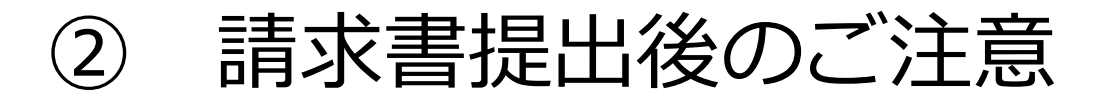

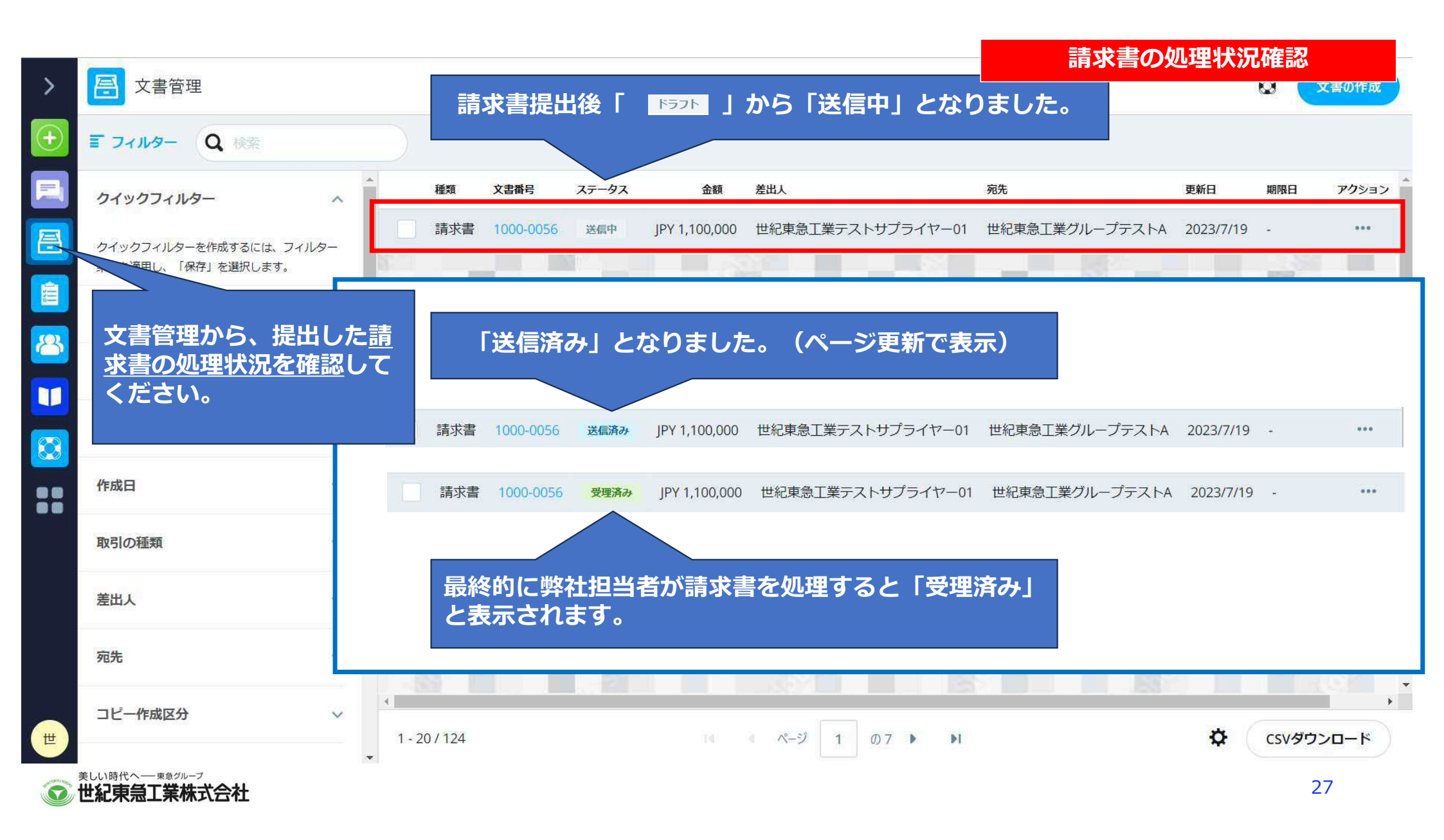

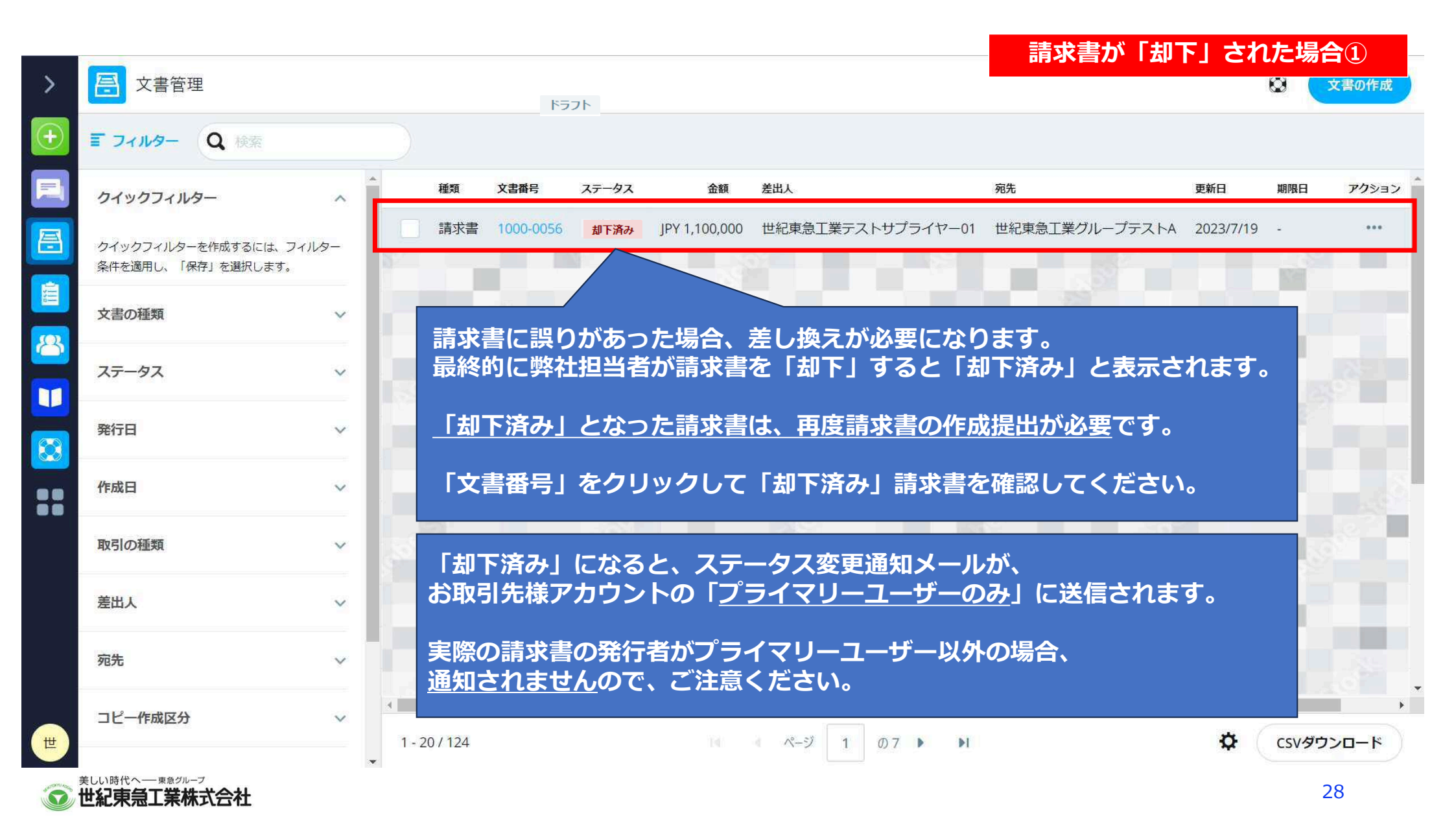

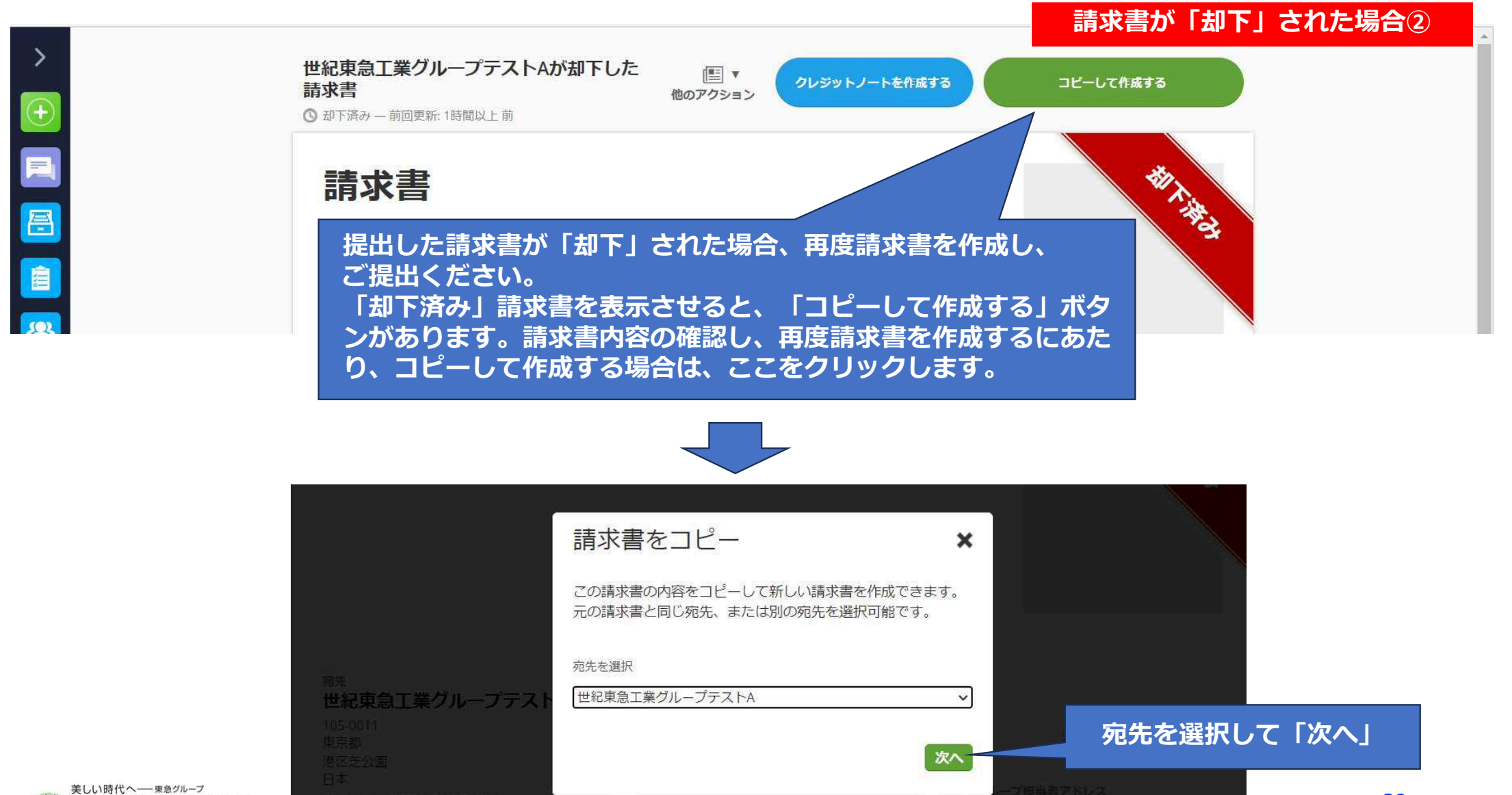

世紀東急工業株式会社

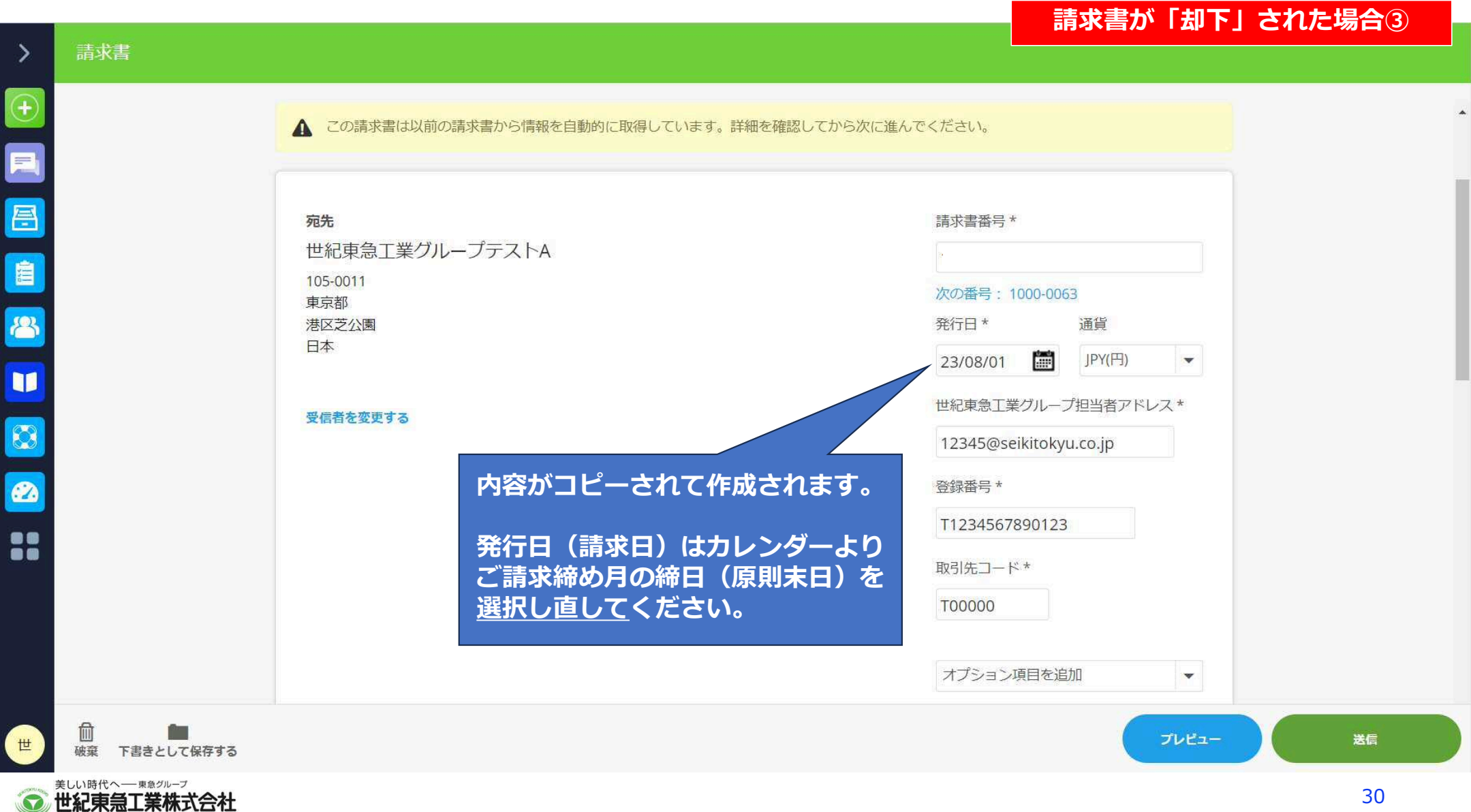

#### 請求書が「却下」された場合④ > Ē 項目ID 内容 数量 単位 単価 税 小計 A工事 芁 0 1 0.00 10% 0 0 7月工事出来高 1 士 950000 10% 950.000 8 ::::: 納品日 23/07/31 オプションフィールドを追加する 👻 誤り箇所を修正入力し、税率も再度選 択する等、当初手順通り提出してくだ 書引、追加料金、税を追加 さい。 ◆ 基本数量を表示する 小計 950,000 950,000円のJP消費税10% 95,000 合計円 1,045,000 税額合計 95,000 円 -その他特記事項(オプション) 支払い方法と条件を追加する 圎 プレビュー 送信 世 破棄下書きとして保存する 美しい時代へ— 東急グループ 世紀東急工業株式会社 31

# ③ その他ご注意いただきたい点 対応方法事例

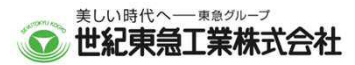

## 既存の文書をコピーして作成する方法①

## 既存の文書をコピーして作成する方法

| 請求書       |                       |                                                   |
|-----------|-----------------------|---------------------------------------------------|
|           | 一)<br>作               | 度作成した請求書からをコピーして請求書を<br>成することができます。               |
|           | 請求書を作成する既存の文書から作成する こ | ちらをクリック                                           |
| 1         | 宛先                    | 請求書番号                                             |
|           | 会社名、メールアドレス、所在地で検索する  | 次の番号: 1000-0067<br>発行日* 通貨<br>23/08/01 開 IPY(円) マ |
|           |                       | 支払期日                                              |
|           |                       | 納品日                                               |
|           |                       | オプション項目を追加                                        |
| 世紀東急工業株式名 | ∋社                    | 3                                                 |

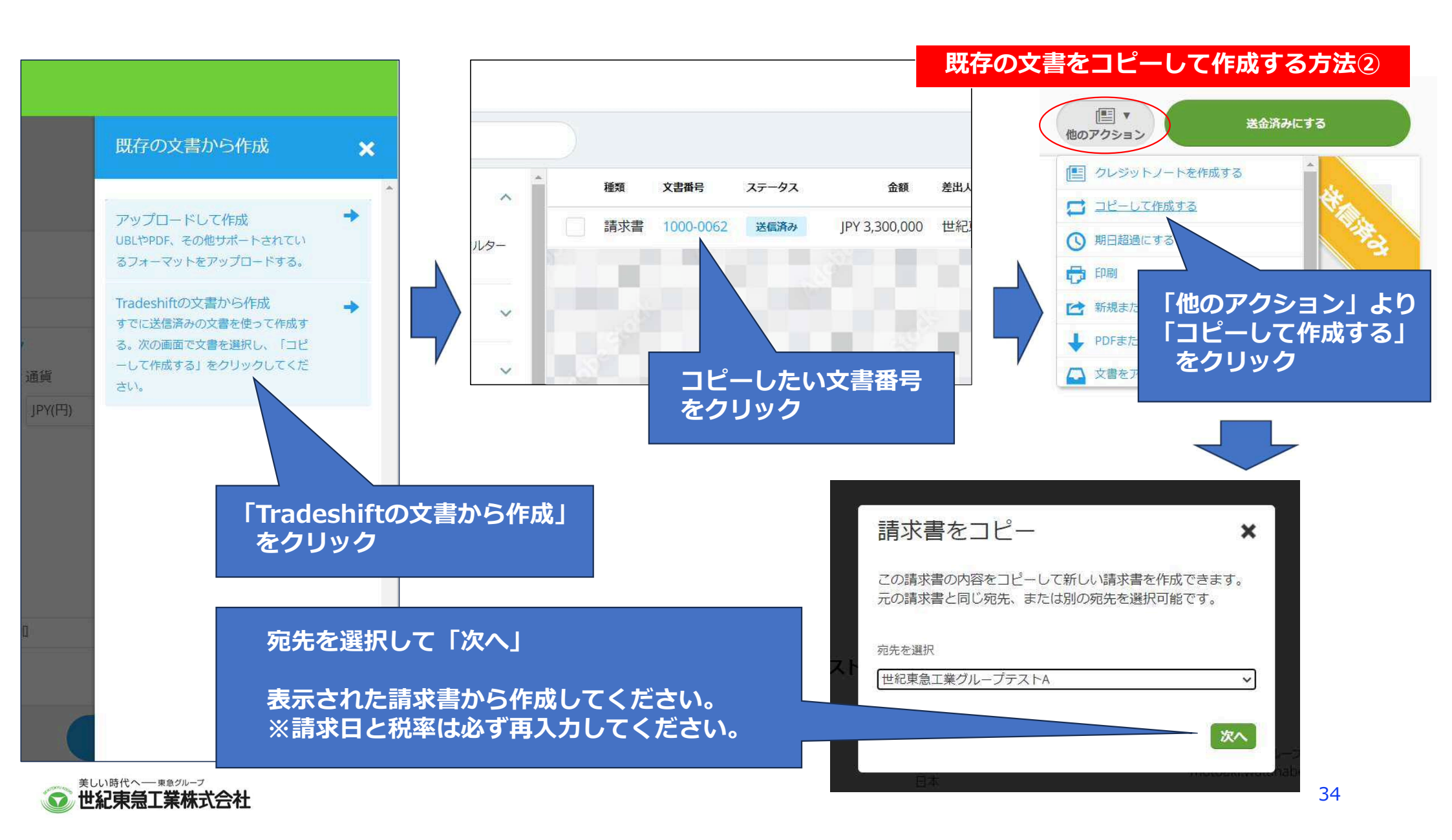

### 固定税を使用する場合の手順と注意①

## 固定税を使用する場合の手順と注意 (止むを得ず消費税の端数調整が必要な場合)

◆下記事例のように税込のサービス・商品等をご請求される場合に生じる差額への対応

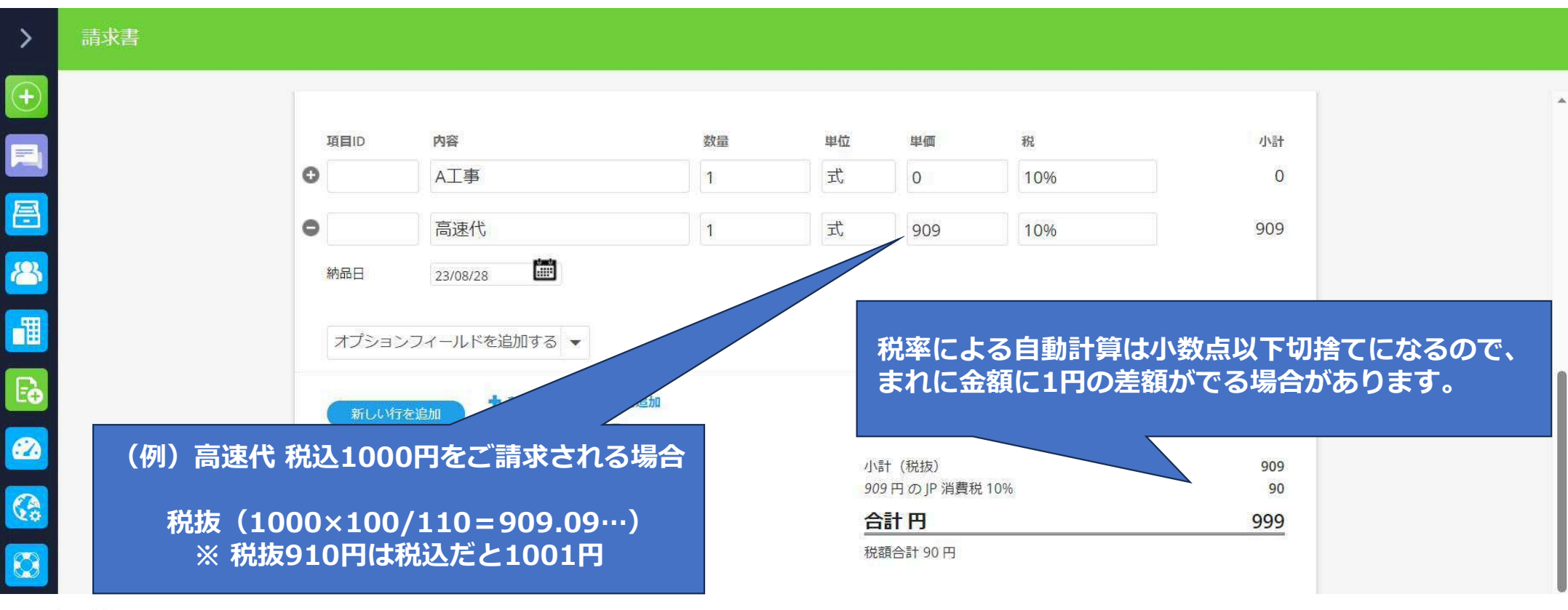

| >                | 請求          | 書                     |           |                         |               |                |         |                       |         |           |    |
|------------------|-------------|-----------------------|-----------|-------------------------|---------------|----------------|---------|-----------------------|---------|-----------|----|
|                  | 単位          | 単価                    | 税         | 小計                      |               |                |         |                       |         |           |    |
| ( <del>+</del> ) | 定           | 0                     | 10%       | 0                       |               |                |         |                       |         |           | -  |
|                  | 式           | 910                   | 10%       | 910                     | 内容            | 数量             | 単位      | 単価                    | 税       | 小計        |    |
|                  |             |                       |           |                         | A工事           | 1              | 式       | 0                     | 10%     | 0         |    |
| 吾                |             |                       |           |                         | 高速代           | 1              | त्तर.   | 909                   | 10%     | 909       |    |
| (0)              |             |                       |           |                         |               |                |         |                       | 10/0    |           |    |
| 60               | 小計<br>910   | † (税抜)<br> 円のJP 消費税 1 | 0%        | <mark>9</mark> 10<br>91 | 23/08/28      |                |         |                       |         |           |    |
| -TH              | 合税副         | 計円<br>全計 91 円         |           | 1,001                   | ノフィールドを追加する 💂 |                |         |                       |         |           |    |
|                  | L           |                       |           |                         |               |                |         |                       |         |           |    |
| Eė               | 例。          | として                   | 、高速       | 料金1000                  | 円(税込)を請       | 求する場合、         |         |                       |         |           |    |
| 2                | 税           | 率109                  | %で入力      | 」すると(                   | 税額は小数点以一      | <u> F切捨て</u> ) |         |                       |         |           |    |
|                  |             | <b>T M M</b>          |           |                         |               |                | 小<br>90 | 計(税抜)<br>9 円 の JP 消費税 | t 10%   | 909<br>90 |    |
| 69               |             | 税扳                    | 909H      | $\times 10\% = 90$      | 0円 税込 99      | 9H             | 合       | 計円                    |         | 999       |    |
| 83               | $\bigcirc$  | 税坊                    | 910円      | ×10%-9                  | 1円 税込10       | 01田            | 税       | 額合計 90 円              |         |           |    |
|                  |             | 1/0//ス                |           |                         |               |                |         |                       |         |           |    |
|                  | 上。          | 記の通                   | 10、①      | ②のいずオ                   | この入力でも、称      | 込 1000円        |         |                       |         |           |    |
|                  | にフ          | なりま                   | きせん。      |                         |               |                | 20      | の他特記事項・               | (オプション) |           |    |
|                  | 2           | のよう                   | うな場合      | に限り、合                   | 計の税額に固定       | <u> 税を使用して</u> |         |                       |         |           |    |
|                  | <u>&lt;</u> | <u> どさい</u>           | <u>اه</u> |                         |               |                |         |                       |         |           |    |
| ₩                | <u>通</u>    | <b>常は</b> 必           | す祝率       | をご使用く                   | たさい。          |                |         |                       |         | プレビュー     | 送信 |
|                  |             |                       |           |                         |               |                |         |                       |         |           |    |

美UN時代へ—東急グループ 世紀東急工業株式会社

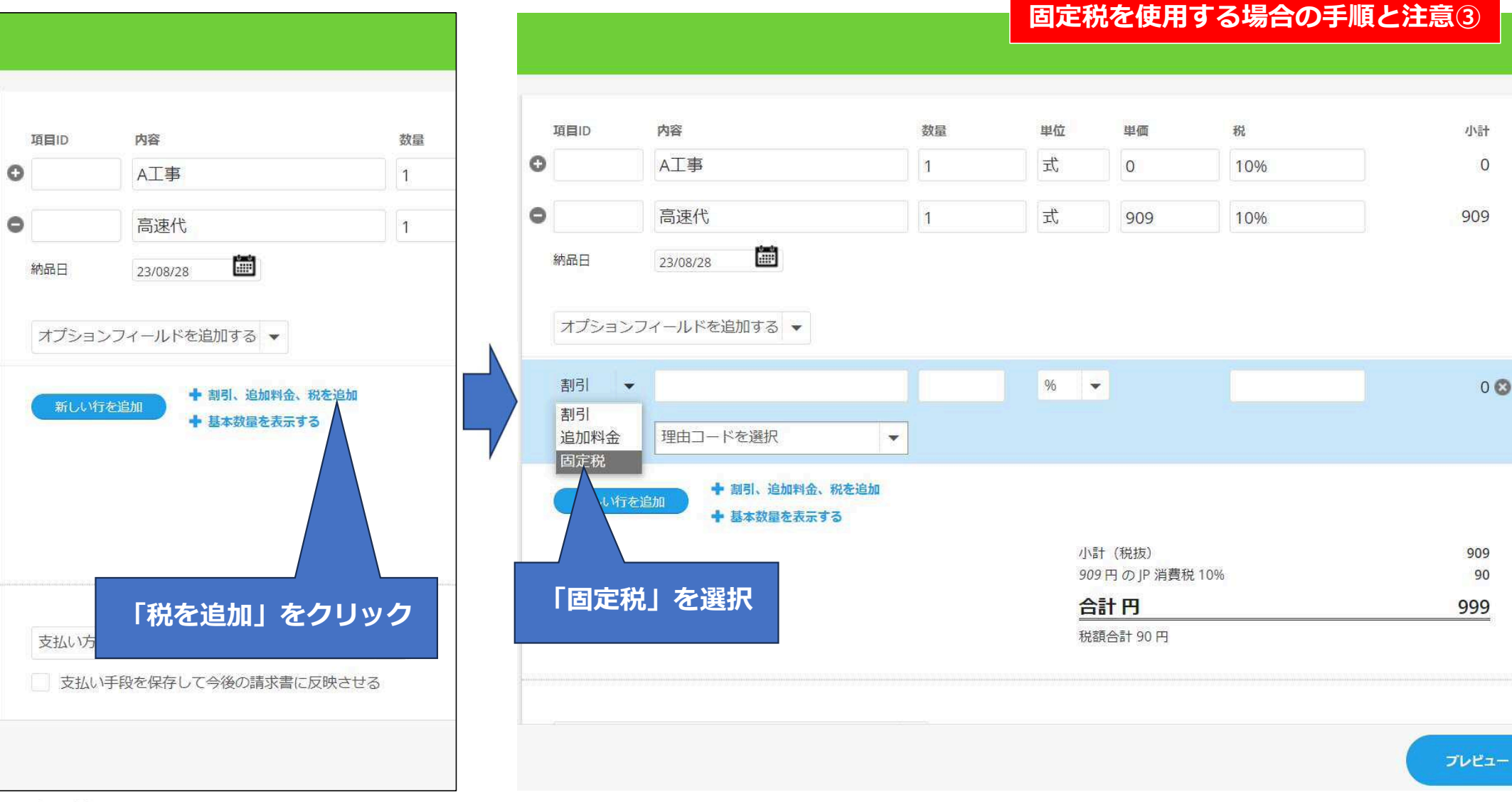

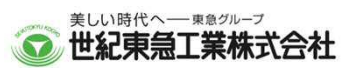

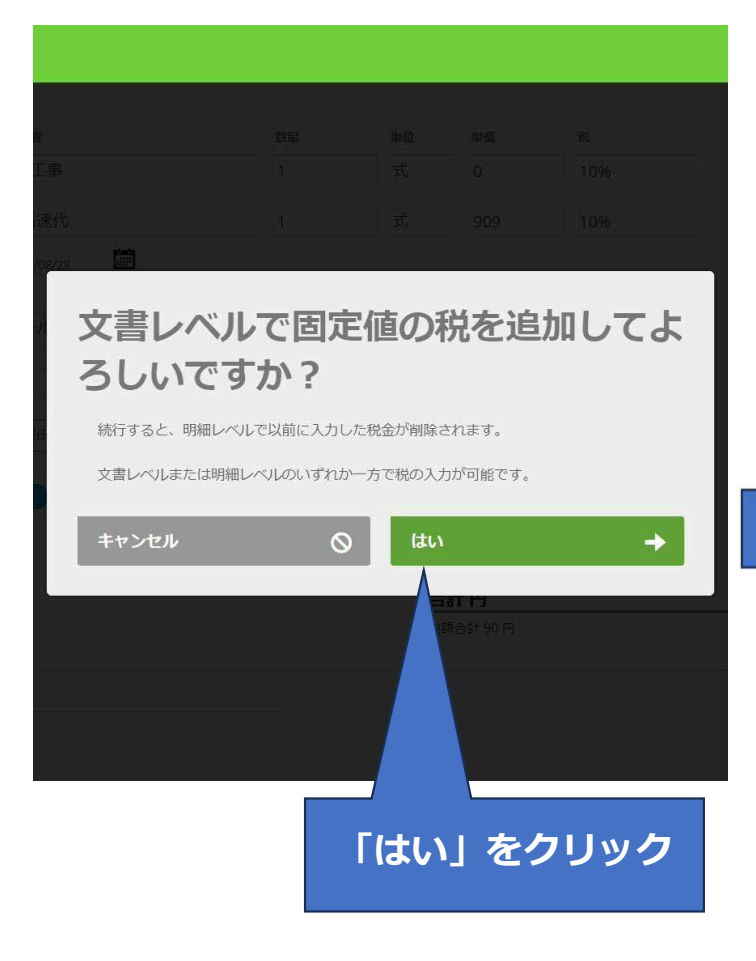

### 内容 数量 単位 項目ID 単価 税 小計 0 **A**工事 1 江 0 0 0 高速代 定 1 909 909 ..... 納品日 23/08/28 税率が消える 合計の税額を直接入力するため オプションフィールドを追加する 🔻 ここをクリック 固定税 👻 0 + 割引、追加料金、税を追加 ➡ 基本数量を表示する 小計(税抜) 909 「固定税」と表記されます。 固定税 0 このままではインボイス要件を 合計円 909 満たさなくなります。 税額合計0円 その他特記事項(オプション) 支払い方法と条件を追加する -プレビュー

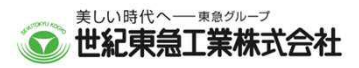

固定税を使用する場合の手順と注意④

|          | ±.₽₽                         |              |                        |                                           |             | 固定税を使用   | する場合の手順と注意   | <b>5</b> |
|----------|------------------------------|--------------|------------------------|-------------------------------------------|-------------|----------|--------------|----------|
| _        |                              |              |                        |                                           |             |          |              |          |
| Ð        |                              | 项目ID 内容      |                        | 数量 电                                      | 荷田圃 殺       |          | 税金設定をマニュアルで… | ×        |
|          |                              | •            |                        |                                           |             | -        | 税金種類         | ^        |
| E        |                              | ■ この<br>● 設定 | )ような画面とな<br>≅可能となります   | とり、税金設定<br>「。                             | をマニュアルで     |          | VAT - 付加価値税  | =        |
| 8        |                              | 約品日          | 合種類は必ず「                | 、<br>──────────────────────────────────── | 税」としてくだ     |          | 税金体系         |          |
|          |                              |              | い。入力できない               | 場合は、一旦                                    | (X)で閉じ、再度   |          | S - 標準稅率     |          |
| E.       |                              | 固定税          | 」を美心してくた               | :20%                                      |             | 0        | 税額 0         |          |
| 2        |                              | 新しい行を追加      | ➡ 割引、追加料金、税を追加         |                                           |             |          | 税ラベル(任意)     |          |
|          |                              |              | 〒 基本 数 重 を 衣 示 す つ     |                                           | 小計 (税抜)     |          | 固定税          |          |
|          |                              |              |                        |                                           | 固定税<br>合計 円 |          | 税を適用         |          |
|          |                              |              |                        |                                           | 税額合計 0 円    |          |              |          |
|          |                              |              |                        |                                           |             | <u>,</u> |              |          |
|          |                              | 支払い方法と条件を    | 追加する<br>た/ ナヘベホヨナーーニー・ | 17                                        |             |          |              |          |
| <b>#</b> | □□ ■■<br>破棄 下書きとして保存する       |              |                        |                                           |             |          |              | ÷        |
|          | 美しい時代へ— 東急グループ<br>世紀東急工業株式会社 |              |                        |                                           |             |          | 39           |          |

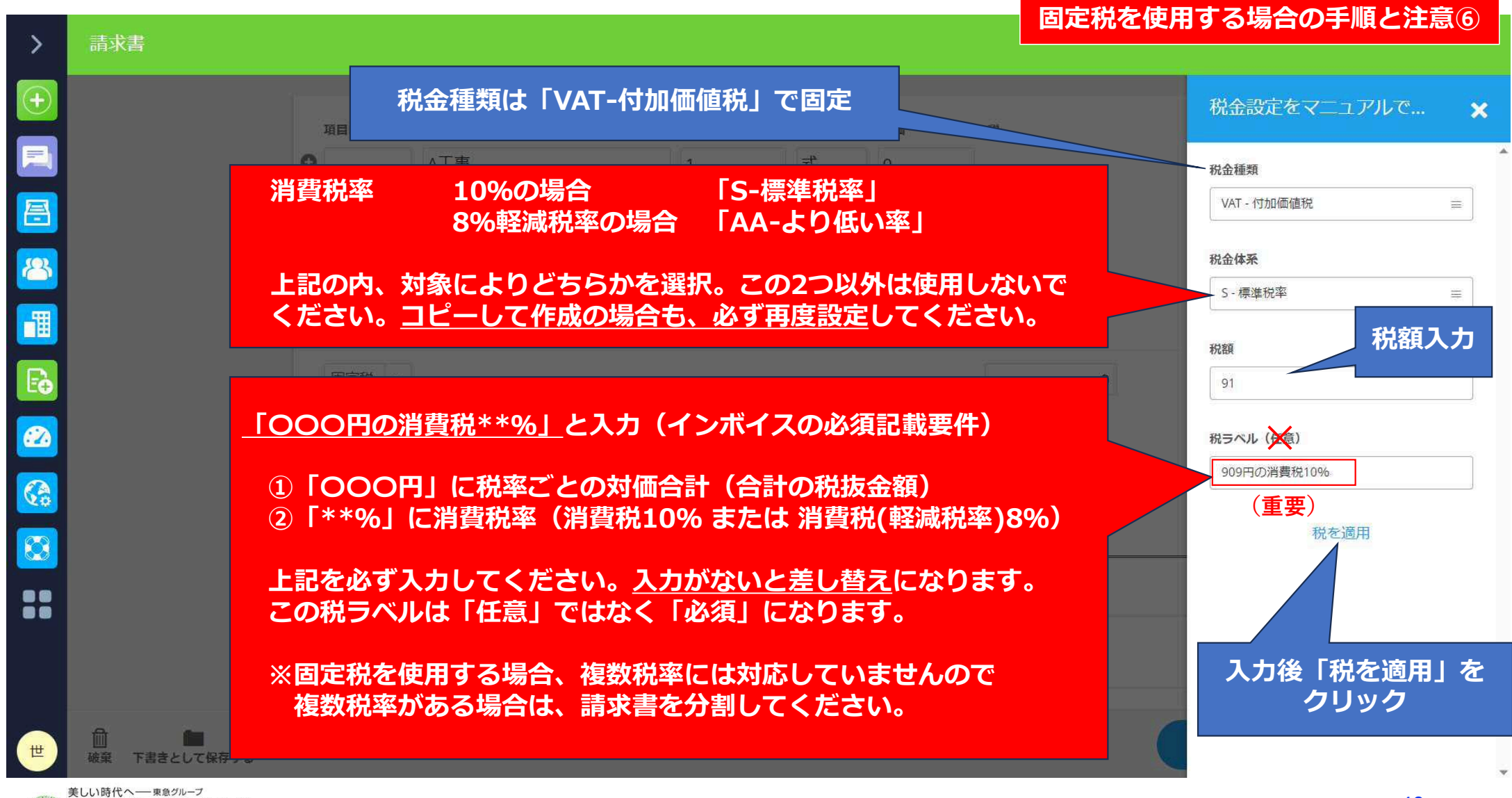

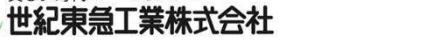

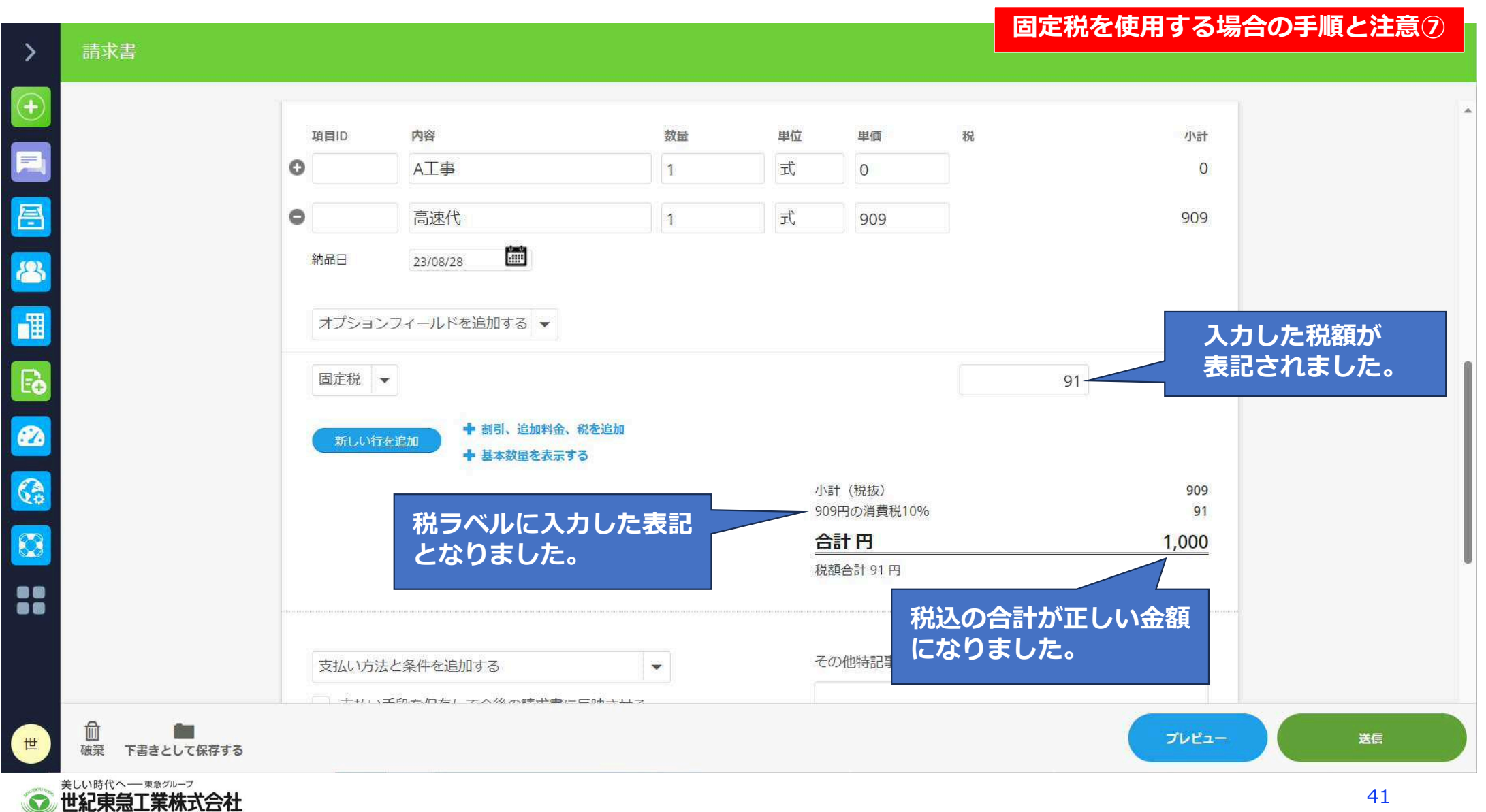

ご注意

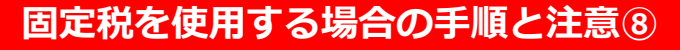

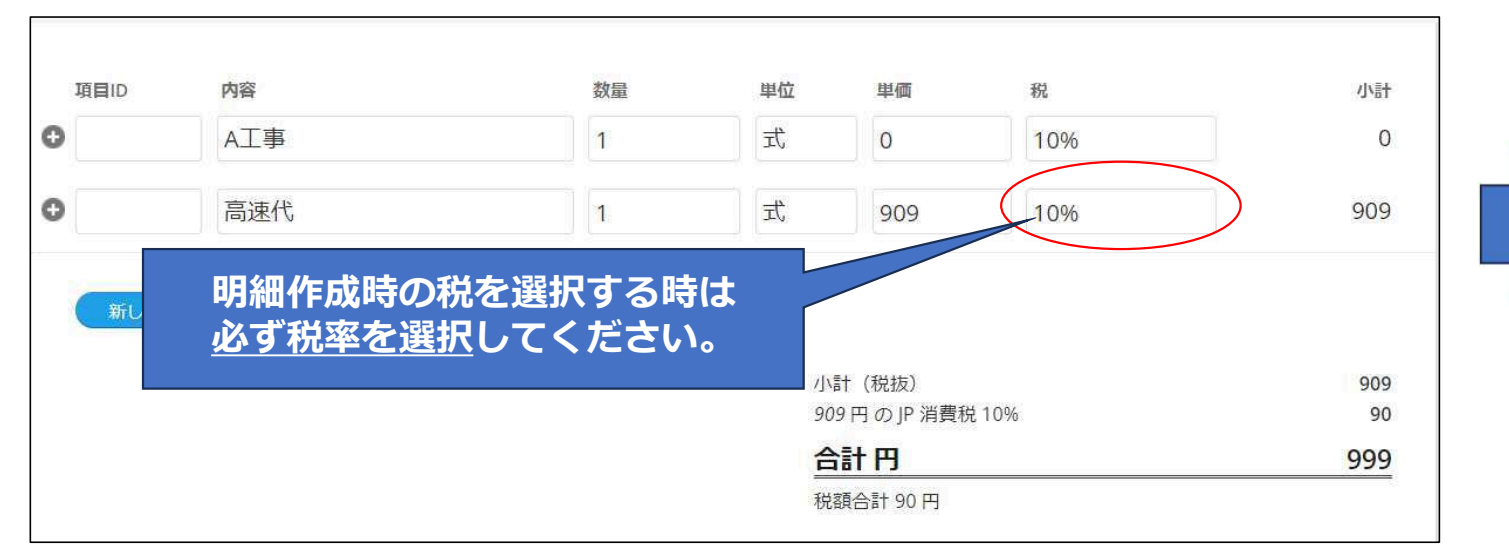

|             | 税金設定の選択                     |   |
|-------------|-----------------------------|---|
|             | 税(ユーザー定義)                   | * |
|             | 税金設定を追加 ➡<br>明細レベルでは必ず税率を選択 | 1 |
|             | 税 (日本)                      |   |
|             | JP 不課税 0%                   |   |
|             | JP 免税 0%                    |   |
|             | JP 消費税 10% 🔗                |   |
|             | JP 消費税(軽减税率) 8%             |   |
|             | JP 非課税 0%                   |   |
|             | 税の額を入力                      |   |
|             |                             |   |
|             |                             |   |
|             |                             |   |
| 3<br>3<br>1 |                             |   |

明細の作成では、絶対に税額を直接入力しないでく ださい。

ここで直接税額を入力すると、弊社で請求書受付処 理後に<u>差し替えとなります</u>ので、ご注意ください。

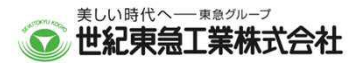

## トーク機能の利用方法(メッセージとファイル送信)

### トーク機能の利用方法①

- トーク機能を使い、弊社から問合せや請求書の却下差替え依頼等のメッセージが送信されることがあります。その場合、メッセージの確認と共に、お取引先様よりコメントや資料を送付することが可能です。
- 1. コメントを追加する場合、左下の「取引先に連絡する」をクリックしてください。

| 文書                                  | 種類    | メンバー                |                    | 最後のメッセージ  |                                 | 更新日時                            |                              |
|-------------------------------------|-------|---------------------|--------------------|-----------|---------------------------------|---------------------------------|------------------------------|
| 請求書 #1000-0061<br>世紀東急工業テストサプライヤー01 | 社外    | 2                   |                    | 世紀太郎:登録番  | 間違っています。却下しますので再提出をよろしくお願い致します。 | 23年7月20日 16:28                  |                              |
| 弊社からメッセー                            | -ジを送信 | した                  | 場合、                | お取引       | 記様アカウントのプライマリ・                  | ーユーザーと対象とな                      | 5                            |
| 請求者の送信⊥-                            | ーサーに火 |                     | メール                | で1時1      | に1回未読のメッセーシのサ                   | マリか达信されます。                      |                              |
|                                     |       | <sup>宛先</sup><br>テス | トバイヤー株式            | 式会社       | 請求書が作成されま<br>作成者:株式会社テストサプライ    | <sup>現先</sup><br>した テストバイヤー株式会社 | <sub>差出人</sub><br>テストサプラ1    |
|                                     |       | 105-0<br>東京者        | 011<br>6<br>6<br>6 |           |                                 | 2日前<br>東京都<br>港区芝公園4丁目2-8       | 540-0002<br>大阪府<br>大阪市中央区大阪城 |
|                                     |       | 日本                  | 201894 J 112-0     |           | 請求書#IV210115-1717-15<br>INV     | 日本                              | 日本                           |
|                                     |       |                     |                    |           | 合計碼 -jPY 1                      | 2.1k                            |                              |
|                                     |       |                     |                    |           | 差出人 テストサプライヤー株式                 | <b>.</b>                        |                              |
|                                     |       |                     |                    |           | 発行日 21年1月                       | 15日                             |                              |
|                                     |       | No                  | 項目の                | 中間        | 「同僚に連絡する」                       | しは同じアカウントの                      | シューザーとト                      |
|                                     |       | 1                   | ABC12345           | r54<br>ボー |                                 |                                 |                              |
|                                     |       | 2                   | ABC12346           | ボー        | 「打つ場合に用いま                       | 9。探作は弊社との下                      | ークと同して                       |
|                                     |       |                     |                    |           |                                 |                                 |                              |

トーク機能の利用方法②

- 2. 「メッセージを書く」をクリック。
- 3. メッセージを入力後、「 🕢 」をクリックし、メッセージを送信。

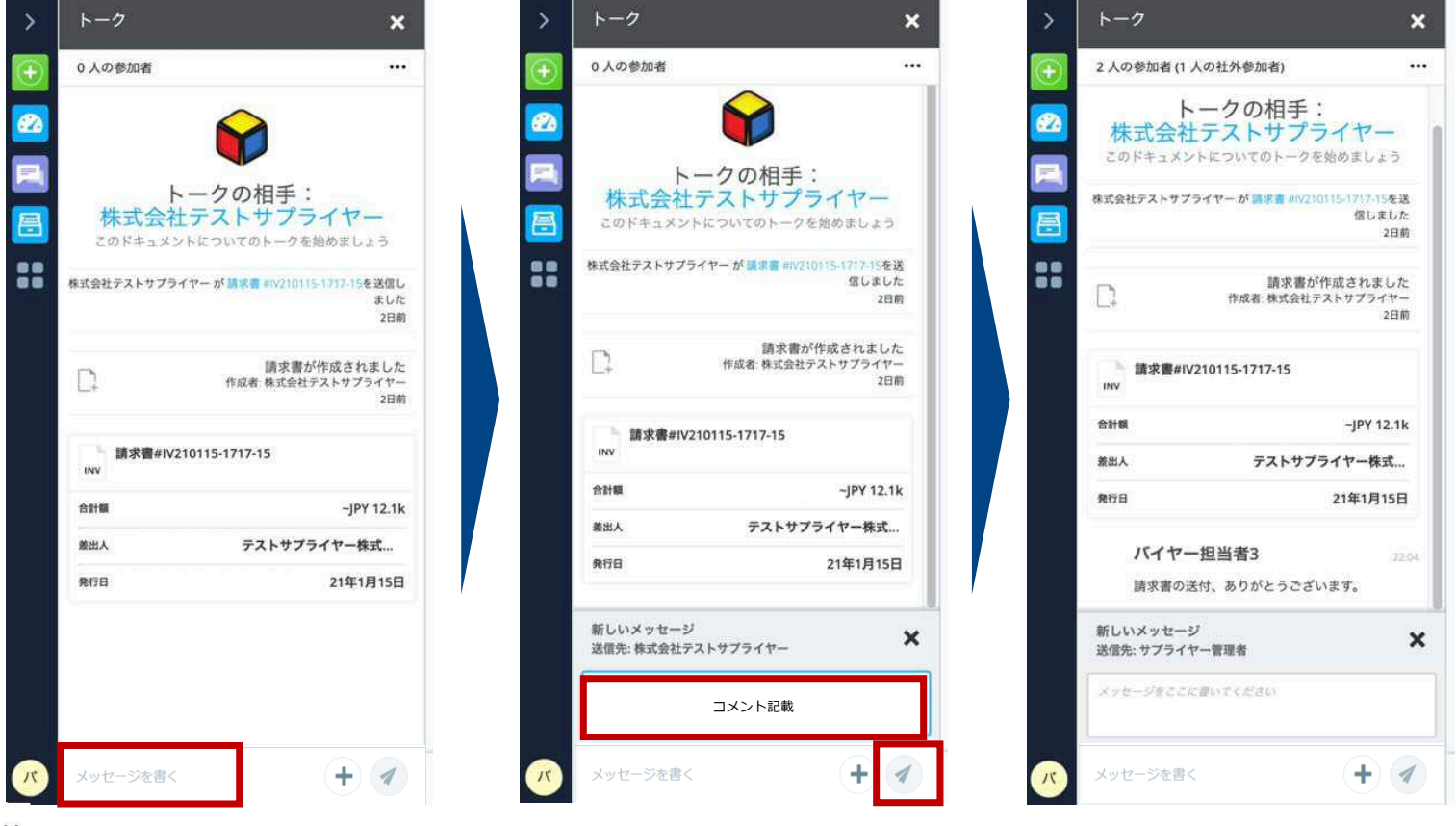

- 4. ファイルを送信する場合は「+」をクリック。
- 5. 「添付ファイルを追加」をクリックし、添付するファイルを選択し、追加。

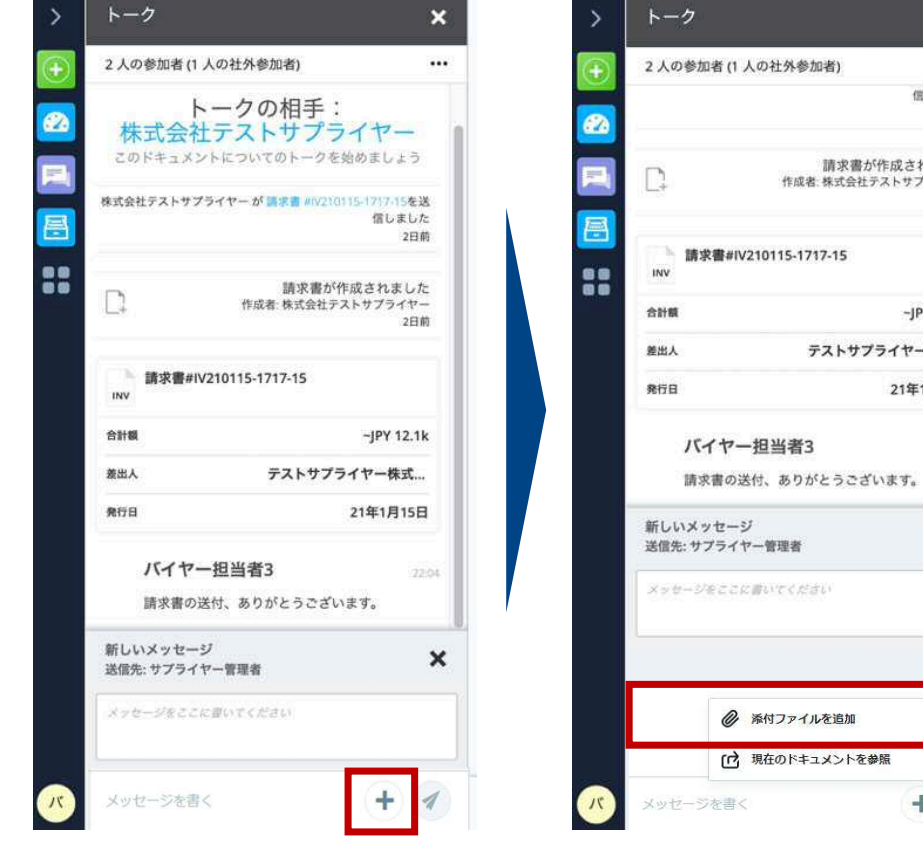

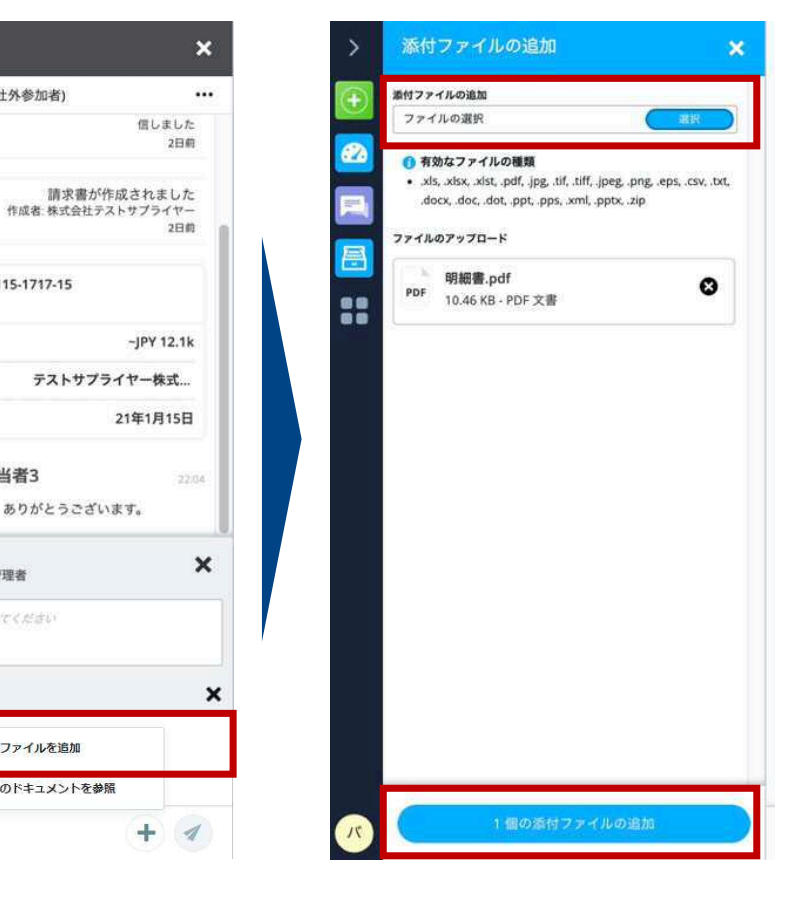

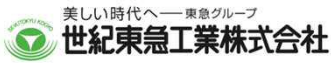

## 請求書発行件数の確認方法

## (プライマリーユーザーにてログイン)

| > 🔳    | 文書管理                                    | (/       | ワイツ         | クフィルタ            |                | ⇒カスタム)                  |                               |                |            |            | Ø    | 文書の作成   |
|--------|-----------------------------------------|----------|-------------|------------------|----------------|-------------------------|-------------------------------|----------------|------------|------------|------|---------|
| Đ 🗉 74 | 1119- Q HA                              | 対        | 象期間         | 見をカレンタ           | ブーで選択し         | 、条件設定                   |                               |                |            |            |      |         |
| 2 213  | -פארדכלע                                | 作成       | 日: 2023/10/ | 1 - 2023/12/31 🗙 | 全てクリア 保存       |                         |                               |                |            |            |      |         |
|        | 1.16687                                 |          | 種類          | 文書番号             | ステータス          | 金額 差出人                  |                               | 宛先             | 作成日        | 更新日        | 期限日  | アクション   |
|        | Drexa                                   |          | 四小百         |                  |                |                         |                               | に他本志上来ノルノノハーな  | 2023/12/27 | 2023/12/2/ | 21   |         |
| 2 ステー  | -97 v                                   |          | 請求書         |                  |                | 211 HORES               | pro-strain-a-                 | 世紀東急工業グループテストA | 2023/12/21 | 2023/12/21 | 50   |         |
| 2      |                                         |          | 請求書         |                  |                | 211 HOURS               | procession of the second      | 世紀東急工業グループテストA | 2023/12/20 | 2023/12/21 | R    |         |
| 発行日    | a / 🗸                                   |          | 請求書         |                  |                | strength and the second | a second and                  | 世紀東急工業グループテストA | 2023/12/11 | 2023/12/11 | 22   |         |
| 作成日    | a ^                                     |          | 請求書         |                  | -              | man solution            | print and a second second     | 世紀東急工業グループテストA | 2023/12/11 | 2023/12/11 | 20   | ••••    |
|        |                                         |          | 請求書         |                  | and the second | and a second            | principal and                 | 世紀東急工業グループテストA | 2023/12/8  | 2023/12/8  | 3    |         |
|        |                                         |          | 請求書         |                  | -              | A 100 10000             | printer and the second second | 世紀東急工業グループテストA | 2023/12/8  | 2023/12/8  | a.   | ***     |
| → 通去   | 30日                                     |          | 請求書         |                  | -              |                         |                               | 世紀東急工業グループテストA | 2023/12/8  | 2023/12/8  | -    | ***     |
| 過去     | 12 ヶ月                                   |          | 請求書         |                  | -              | and making              | presentation of               | 世紀東急工業グループテストA | 2023/12/7  | 2023/12/7  | 21   |         |
| カス     | (9L                                     |          | 請求書         | -                | -              |                         | and the second second         | 世紀東急工業グループテストA | 2023/12/7  | 2023/12/7  | 20   |         |
| 開始     |                                         |          | 請求書         | 請求書爭             | ¥行件数:          | が、直近3ヶ                  | 月で150                         | 牛を招えてしまう       | と(年間       | 見込6(       | )1件招 | ) •     |
| 1 10,  | 月 2023 📋                                |          | 請求書         | Trades           | hiftのご         | 利田において                  | 「「有信つ                         | ランの対象とかり       | ます         |            |      | •       |
| 終了     |                                         |          | 請求          | nuues            |                |                         |                               |                |            |            |      |         |
| 31:13  | 2月 2023 📋                               |          | 請求書         | -                | -              |                         | en entre a                    | 世紀東急工業グループテストA | 2023/12/7  | 2023/12/7  | 21   |         |
|        |                                         |          | 請求書         |                  | -              |                         | pro-strainer a                | 世紀東急工業グループテストA | 2023/11/4  | 2023/12/7  | 2:   |         |
| 取引の    | □ 222 222 222 222 222 222 222 222 222 2 |          | 請求書         |                  | -              |                         | pinet the second              | 世紀東急工業グループテストA | 2023/12/7  | 2023/12/7  | 55   |         |
| 差出人    | κ                                       |          | 請求書         |                  | -              |                         | and all the second            | 世紀東急工業グループテストA | 2023/12/7  | 2023/12/7  | ÷    |         |
| ≝ 宛先   | × ,                                     | ▼ 1 - 20 | 07349       | <u> </u>         | 件数表示           | 95                      | < ページ 1 /18                   | 5 <b>b</b> b1  |            |            | ¢ (s | vダウンロード |

## Tradeshiftを利用した、弊社指定請求書の電子化へご協力いただきたく、

## よろしくお願い申し上げます。

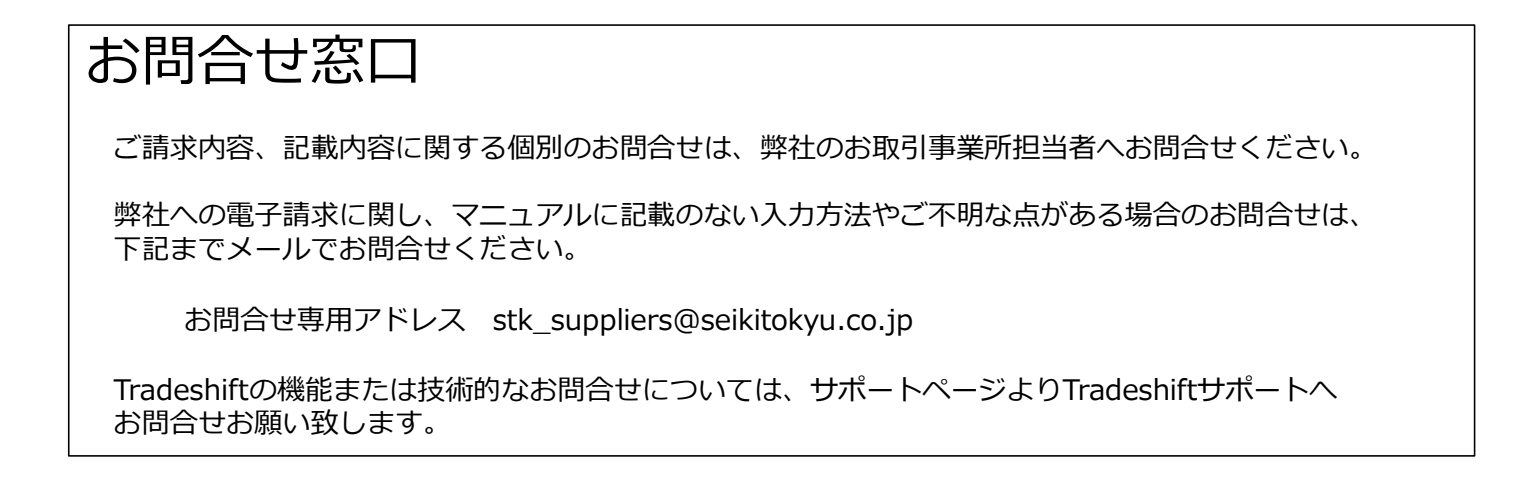

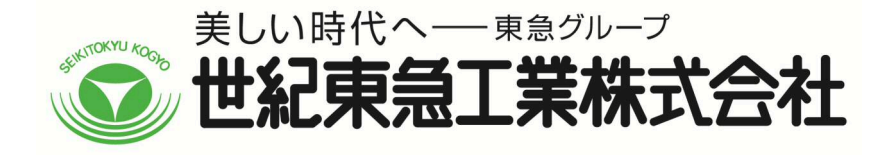